### Evaluates: MAX20360

### **General Description**

The MAX20360 evaluation kit (EV kit) is a fully assembled and tested circuit board that demonstrates the MAX20360 ultra low-power wearable power management integrated circuit (PMIC). The MAX20360 includes voltage regulators such as bucks, boost, buck-boost, and linear regulators, and a complete battery management solution with battery seal, charger, power path, and fuel gauge.

The device is configurable through an I<sup>2</sup>C interface that allows for programming various functions and reading device status. The EV kit GUI application sends commands to the Munich 2 USB-to-I<sup>2</sup>C adapter board (USB2PMB2#) to configure the device.

### **Features**

- USB Power Option
- Flexible Configuration
- On-Board LED Current Sink and Battery Simulation
- Sense Test Point for Output-Voltage Measurement
- Filter Test Point for Haptic-Waveform Measurement
- Windows<sup>®</sup> 8/Windows 10-Compatible GUI Software
- Fully Assembled and Tested

### **EV Kit Contents**

- MAX20360 EV kit
- USB2PMB2# board
- Two USB A to USB micro-B cables

### **EV Kit Files**

| FILE                       | DESCRIPTION    |
|----------------------------|----------------|
| MAX20360EVKitSetupVxxx.exe | PC GUI Program |

Ordering Information appears at end of data sheet.

Windows is a registered trademark and service mark of Microsoft Corporation.

### **Quick Start**

#### **Required Equipment**

**Note:** In the following sections, software-related items are identified by **bold** text. Text in bold refers to items directly from the install of EV kit software.

- MAX20360 EV kit
- Windows PC with USB ports
- One USB A to USB micro-B cable and Munich 2 adapter board (USB2PMB2#)
- One USB A to USB micro-B cable or power supply (for battery simulation or battery voltage)
- Optional one USB A to USB micro-B cable or power supply (for charger input CHGIN)
- Voltmeter

#### Procedure

The EV kit is fully assembled and tested. To verify board operation, follow these steps:

- Visit <u>https://www.maximintegrated.com</u> to download the latest version of the EV kit software, MAX-20360EVKitSetupVxxx.zip located on the MAX20360 EV Kit web page. Download the EV kit software to a temporary folder and unzip the zip file.
- Install the EV kit software on your computer by running the MAX20360EVKitSetupVxxx.exe program inside the temporary folder.
- 3) Verify that all jumpers are in their default positions, as shown in <u>Table 1</u>.
- Connect the type-A end of a cable to the PC and micro-USB end of a cable to USB2PMB2# board, and connect the USB2PMB2# to J13 located on lower left of the EV kit board.
- 5) Connect a USB A to micro-B cable from the computer to J21 on the upper right corner of the EV kit board to use VBUS to power the battery simulation circuits on the board, or power the battery simulation circuits from the VHC test point. (Use a Li-ion battery or power source to evaluate the device if not using the battery simulation circuits. Connect the battery or power source to J2 on the EV kit board. Skip step 6 if not using the battery simulation.)

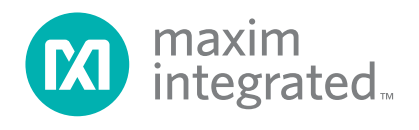

- 6) Use a voltmeter to check VHC is approximately 5V; BATSIM test point is approximately 3.7V. To adjust the BATSIM voltage, turn the R58 BATSIM potentiometer. Place shunt on JP9, then confirm that TP1 CSN is the set BATSIM voltage.
- 7) On the computer, open the MAX20360 GUI. It should look like <u>Figure 1</u>, the status bar on the bottom displays **MAX20360 Not Found**.

| aneral Charger E                                                                               | Buck 1 Buck 2                                        | Buck 3 | Buck-Boost                                          | Boost and LEDs               | Other DC-DC  | Load Switches                                                                                                    | Haptic Driver                                      | Register Map    |          |  |  |
|------------------------------------------------------------------------------------------------|------------------------------------------------------|--------|-----------------------------------------------------|------------------------------|--------------|----------------------------------------------------------------------------------------------------|----------------------------------------------------|-----------------|----------|--|--|
| Device Info                                                                                    |                                                      | Cu     | ırrent Limitin                                      | g                            |              | Monitor                                                                                                    | r Mux                                              |                 | Read All |  |  |
| Chip Rev<br>PwrRstCfg                                                                          | 0x00<br>0110                                         |        | nput Current<br>CHGIN Currer                        | Limit<br>nt Limiter Blanking | , Time       | MON                                                                                                    | MON Pin Source<br>MON Resistive Partition Selector |                 |          |  |  |
| PFNs and MPCs                                                                                  | 5                                                    |        | No Blanking         1:1           0.5ms         2:1 |                              |              |                                                                                                    |                                                    |                 |          |  |  |
| PFN1 State<br>PFN2 State<br>MPC0 State<br>MPC1 State<br>MPC2 State<br>MPC3 State<br>MPC4 State | Not Active<br>Not Active<br>Low<br>Low<br>Low<br>Low |        | 1ms<br>10ms<br>SYS Minimum                          | n Voltage                    | 3.6V         | <ul> <li>3:1</li> <li>4:1</li> <li>MON Off Mode Condition</li> <li>Pulled Low by 59kΩ Resistor</li> <li>Hi-Z</li> </ul> |                                                    |                 |          |  |  |
| MPC6 State<br>MPC7 State                                                                       | Low<br>Low                                           | Inte   | errupts and S                                       | Status                       |              |                                                                                                    | Re                                                 |                 |          |  |  |
|                                                                                                |                                                      | In     | terrupt Name                                        | Mask                         | Status       |                                                                                                    |                                                    |                 |          |  |  |
| MPC Configurat                                                                                 | ion                                                  | Th     | mStatInt                                            | $\checkmark$                 | Thermistor m | nonitoring disabl                                                                                                    | ed. ThmStat =                                      | 110 (See Data   | isheet). |  |  |
| MPC Select                                                                                     | MPC0 -                                               | ILi    | mInt                                                | $\checkmark$                 | CHGIN input  | current below lir                                                                                                    | mit.                                               |                 |          |  |  |
| MPC0 Outpu                                                                                     | t Value                                              | Us     | sbOVPInt                                            | $\checkmark$                 | CHGIN overv  | oltage not detec                                                                                                    | ted.                                               |                 |          |  |  |
| MPC0 Outpu                                                                                     | t Config                                             | Us     | sbOkInt                                             | $\checkmark$                 | CHGIN input  | voltage not pres                                                                                                    | ent or outside                                     | of valid range. |          |  |  |
| MPC0 Direct                                                                                    | ion                                                  | Sy     | /sBatLimInt                                         | $\checkmark$                 | Charge curre | ent actively being                                                                                                    | g reduced to re                                    | gulate VSYS co  | ollapse. |  |  |
| MPC0 Resist                                                                                    | tor Presence                                         | Ba     | atGoodInt                                           | $\checkmark$                 | VBAT > VBAT  | LOVLO or CHO                                                                                                    | GIN input voltage                                  | e not present.  |          |  |  |
| MPC0 Resist                                                                                    | tor Config                                           | 120    | CrcFailInt                                          | $\checkmark$                 |              |                                                                                                    |                                                    |                 |          |  |  |

Figure 1. MAX20360 Not Found Status

- 8) Press the PB1 (/KIN) button until the device enters ON mode. The GUI then shows **Connected** and the registers are read and displayed (Figure 2).
- 9) The EV kit is now ready for additional evaluation.
- 10) To evaluate the battery charger, shunt J4 and plug in the USB micro-B cable to J1 of the EV kit to use USB VBUS power, or externally supply the charging power on TP9 CHGIN.

| eneral Charger                                                                                                    | Buck 1    | Buck 2       | Buck 3 | Buck-Boost                            | Boost and LEDs               | Other DC-DC  | Load Switches           | Haptic Driver                 | Register Ma   | ар              |  |  |  |
|----------------------------------------------------------------------------------------------------|-----------|--------------|--------|---------------------------------------|------------------------------|--------------|-------------------------|-------------------------------|---------------|-----------------|--|--|--|
| Device Info                                                                                                    |           |              | Cu     | ırrent Limitin                        | g                            |              | Monitor                 | Mux                           |               | Read All        |  |  |  |
| Chip Rev<br>PwrRstCfg                                                                                                    |           | 0x02<br>1011 |        | nput Current<br>CHGIN Currei          | Limit<br>nt Limiter Blanking | 450mA        | MON                     | Pin Source<br>Resistive Parti | tion Selecto  | Hi-Z •          |  |  |  |
| PFNs and MPC                                                                                                    | s         |              |        | No Blanking     0.5ms     1ms     1ms |                              |              |                         |                               |               |                 |  |  |  |
| PFNs and MPCs PFN1 State Active PFN2 State Not Active MPC0 State Low MPC1 State Low MPC3 State Low MPC4 State Low MPC5 State Low MPC6 State Low MPC6 State Low |           |              |        | 1ms<br>10ms<br>SYS Minimum            | n Voltage                    | 3.6V         | 3:1<br>MON<br>₽u<br>Hi- |                               |               |                 |  |  |  |
| MPC6 State<br>MPC7 State                                                                                                    |           | Low<br>Low   | Inte   | errupts and S                         | Status                       |              |                         |                               |               | Read Interrupts |  |  |  |
|                                                                                                    |           |              |        | terrupt Name                          | Mask                         | Status       |                         |                               |               |                 |  |  |  |
| MPC Configura                                                                                                    | tion      |              | Th     | mStatInt                              | $\checkmark$                 | Thermistor n | nonitoring disabl       | ed. ThmStat =                 | 111. See Da   | atasheet.       |  |  |  |
| MPC Select                                                                                                    | MF        | •C0 •        | ILi    | mInt                                  | $\checkmark$                 | CHGIN input  | current limit act       | ve.                           |               |                 |  |  |  |
| MPC0 Outp                                                                                                    | ut Value  |              | Us     | sbOVPInt                              | $\checkmark$                 | CHGIN overv  | oltage not detec        | ted.                          |               |                 |  |  |  |
| MPC0 Outp                                                                                                    | ut Confi  | 3            | Us     | sbOkInt                               | $\checkmark$                 | CHGIN input  | voltage not pres        | ent or outside                | of valid rang | e.              |  |  |  |
| MPC0 Direc                                                                                                    | tion      | -            | Sy     | /sBatLimInt                           | $\checkmark$                 | Charge curre | ent is not being r      | educed to regu                | late VSYS c   | ollapse.        |  |  |  |
| MPC0 Resis                                                                                                    | stor Pres | sence        | Ba     | atGoodInt                             | $\checkmark$                 | VBAT > VBA   | LOVLO or CHG            | IN input voltag               | e not preser  | ıt.             |  |  |  |
| MPC0 Resis                                                                                                    | stor Con  | fig          | 120    | cCrcFailInt                           | $\checkmark$                 |              |                         |                               |               |                 |  |  |  |

Figure 2. Connected Status

### **Detailed Description of Software**

#### **Software Startup**

Upon starting the program, the EV kit software automatically searches for the USB interface circuit and then for the IC device addresses. The EV kit enters the normal operating mode when the connection is established and addresses are found. If the USB connection is not detected, the status bar displays **Not Connected**. If the USB connection is detected, but the MAX20360 is not found, the status bar shows **MAX20360 Not Found**.

#### **ToolStrip Menu Bar**

The ToolStrip menu bar (<u>Figure 3</u>) is located at the top of the GUI window. This bar comprises **File**, **Device**, **Options**, and **Help** menus; each function is detailed in the following sections.

#### File Menu

The **File** menu contains the option to exit out of the GUI program.

#### **Device Menu**

The **Device** menu provides the ability to connect or disconnect the EV kit to the GUI. The **Advanced**  $\rightarrow$  **I<sup>2</sup>C Read/Write** menu allows to read from or write to a selected register with a specified slave address.

#### **Options Menu**

The **Options** menu provides several settings to access additional features offered by the GUI. The **Disable Polling** option allows registers to be read manually instead of receiving automatic frequent register updates from the IC. The **Lock/Unlock** option allows for the lock or unlock of the charger, bucks, boost, buck-boost, and LDOs through I<sup>2</sup>C.

#### Help Menu

The **Help** menu contains the **About** option, which displays the GUI splash screen indicative of the GUI version being used.

| 🔞 Wea | arable Pow | er Manager | ment Solution (MAX20360) EV Kit Tool |  |
|-------|------------|------------|--------------------------------------|--|
| File  | Device     | Ontions    | Help                                 |  |

Figure 3. The ToolStrip Menu Items

### Evaluates: MAX20360

#### **Tab Controls**

The MAX20360 EV kit software GUI provides a convenient way to test the features of the MAX20360. Each tab contains controls relevant to various blocks of the device. Changing these interactive controls triggers a write operation to the MAX20360 to update the register contents. The **Read All** button reads all the configuration registers that are visible on the current tab page. The **Interrupts and Status** section in each tab shows the state of the status registers and their corresponding interrupts. Checking or unchecking the **Mask** option controls which interrupts cause the INT output to be pulled low when asserted. Click the **Read Interrupts** button to read and clear the interrupts visible in the current tab. Asserted interrupts are denoted by bold text in the **Interrupt Name**. All statuses are polled continuously. The polling feature can be disabled in the **Options** section of the menu bar by selecting **Disable Polling**.

#### **General Tab**

The **General** tab (Figure 4) provides information on device info, PFNs and MPCs status and configuration. Charger input current and voltage limit setting, IVMON setting, and some general interrupts and status are also found under this tab.

| eneral Charger Buck                                                                                                | 1 Buck 2             | Buck 3 Buck-Boos                            | t Boost and LEDs                  | Other DC-DC                                          | Load Switches                    | Haptic Driver                 | Register Map    |          |
|----------------------------------------------------------------------------------------------------|----------------------|---------------------------------------------|-----------------------------------|------------------------------------------------------|----------------------------------|-------------------------------|-----------------|----------|
| Device Info                                                                                                    |                      | Current Limi                                | ting                              |                                                      | Monitor                          | Mux                           |                 | Read All |
| Chip Rev<br>PwrRstCfg                                                                                              | 0x02<br>1011         | Input Curre<br>CHGIN Cur                    | nt Limit<br>rent Limiter Blanking | 450mA ,                                              | MON<br>MON                       | Pin Source<br>Resistive Parti | tion Selector   | Hi-Z v   |
| PFNs and MPCs                                                                                                    |                      | <ul> <li>No Blanl</li> <li>0 5ms</li> </ul> | king                              |                                                      | • 1:1                            |                               |                 |          |
| PFN1 StateActivePFN2 StateNot ActiveMPC0 StateLowMPC1 StateLowMPC2 StateLowMPC3 StateLowMPC4 StateLowMPC5 StateLow |                      | SYS Minim                                   | um Voltage                        | 3.6V                                                 | 3:1<br>4:1<br>MON<br>Pu<br>• Hi- |                               |                 |          |
| MPC6 State<br>MPC7 State                                                                                           | Low<br>Low           | Interrupts and                              | d Status                          |                                                      | F                                | Read Interrupts               |                 |          |
| MDC Configuration                                                                                                  |                      | Interrupt Nan                               | ne Mask                           | Status                                               |                                  |                               |                 |          |
| MPC Configuration                                                                                                  |                      | ThmStatInt                                  | $\checkmark$                      | Thermistor m                                         | asheet.                          |                               |                 |          |
| MPC Select                                                                                                    | MPC0 -               | ILimInt                                     | $\checkmark$                      | CHGIN input                                          | current limit acti               | ive.                          |                 |          |
| MPC0 Output Va                                                                                                    | alue                 | UsbOVPInt                                   | $\checkmark$                      | CHGIN overv                                          | oltage not detec                 | ted.                          |                 |          |
| MPC0 Output Co                                                                                                    | onfig                | UsbOkInt                                    | $\checkmark$                      | CHGIN input                                          | voltage not pres                 | ent or outside                | of valid range. |          |
| MPC0 Direction                                                                                                    |                      | SysBatLimIn                                 | t 🗹                               | Charge curre                                         | nt is not being r                | educed to regu                | late VSYS co    | llapse.  |
| MPC0 Resistor                                                                                                    | Presence             | BatGoodInt                                  | $\checkmark$                      | VBAT > VBAT_UVLO or CHGIN input voltage not present. |                                  |                               |                 |          |
| MPC0 Resistor                                                                                                    | MPC0 Resistor Config |                                             | I2cCrcFailInt                     |                                                      |                                  |                               |                 |          |

Figure 4. General Tab

## Evaluates: MAX20360

### **Charger Tab**

The **Charger** tab (Figure 5) provides options to set charger voltage, current, and timer in different charging states. The thermistor monitor configuration can be accessed by clicking the **Advanced** button.

| neral Charger Buck   | 1 Buck 2                      | Buck 3    | Buck-Boost     | Boost and LEDs     | Other DC-DC  | Load Switches     | Haptic Driver | Register Map |           |        |
|----------------------|-------------------------------|-----------|----------------|--------------------|--------------|-------------------|---------------|--------------|-----------|--------|
| Charger Settings     |                               |           |                |                    |              |                   |               |              | Read      | All    |
| C Enable Charge      | r                             |           |                |                    | Recharge T   | hreshold          |               | BatReg - 70  | mV        | Ŧ      |
| Charger Auto-S       | Stop                          |           |                |                    | Charge Don   | e Threshold       | 0.3 x IFCh    | ng           |           |        |
| Charger Auto-F       | Restart                       |           |                |                    | Precharge V  | /oltage Threshold |               | 3.15V        |           | *      |
| BAT Pull-Down        | arge Mode<br>Resistor         |           |                |                    | Precharge C  | Current           |               | 0.05 x IFCI  | hq        | *      |
| Battery Regulation V | /oltage                       |           | 4.35V          |                    | Precharge T  | 60min             |               | *            |           |        |
| Step Charge Voltage  | e Threshold                   |           | 3.80V          | ~                  | Fast Charge  | e Timer           |               | 600min       |           | *      |
| Step Charge Hyster   | tep Charge Hysteresis 400mV • |           |                |                    | Maintain Cha | arge Timer        |               | 60min        |           |        |
| Step Charge Curren   | t Scaling                     |           | 1.0 x IFC      | hg 🔻               |              |                   |               |              |           |        |
| SYS UVLO Falling T   | hreshold                      |           | 2.7V           | v                  | Thermistor I | Ad                | vanced.       |              |           |        |
| nterrupts and Status |                               |           |                |                    |              |                   |               | R            | ead Inter | rrupts |
| Interrupt Name       | Mask                          | Status    |                |                    |              |                   |               |              |           |        |
| ChgStatInt           | $\checkmark$                  | Charge    | er off.        |                    |              |                   |               |              |           |        |
| ChgJEITASDInt        | $\checkmark$                  | Charge    | er operating n | ormally or disable | ed.          |                   |               |              |           |        |
| ChgJEITARegInt       | $\checkmark$                  | Charge    | er operating n | ormally or disable | ed.          |                   |               |              |           |        |
| ChgTmoInt            | $\checkmark$                  | Charge    | er operating n | ormally or disable | ed.          |                   |               |              |           |        |
| ChgThmSDInt          | $\checkmark$                  | Input lir | miter and cha  | irger operating no | rmally.      |                   |               |              |           |        |
| Oh = Ot = = l=t      |                               | Charge    | er sten-chara  | e current reductio | n not active |                   |               |              |           |        |

Figure 5. Charger Tab

### Evaluates: MAX20360

#### Buck1/2/3, Buck Boost Tab

The **Buck1**, **Buck2**, **Buck3**, and **Buck Boost** tabs (Figure 6, 7, 8, and 9) provide options to enable buck/buck boost, set buck/buck boost voltages, inductor current settings, DVS mode and voltage setting, and some additional settings.

| erai Charger Buck                                                                                                    | 1 Buck 2           | Buck 3 | Buck-Boost | Boost and LEDs | Other DC-DC                                                                           | Load Switches                                              | Haptic Driver | Register Map               |               |  |  |
|----------------------------------------------------------------------------------------------------|--------------------|--------|------------|----------------|---------------------------------------------------------------------------------------|------------------------------------------------------------|---------------|----------------------------|---------------|--|--|
| uck 1 General Setti                                                                                                    | ngs                |        |            | Dyna           | Dynamic Voltage Scaling                                                               |                                                            |               |                            |               |  |  |
| Buck 1 Enable Confi<br>Enabled<br>Enabled by MPC<br>Disabled                                                                                                    | Enabled by MPC 0 • |        |            |                | k 1 DVS Mode<br>k 1 Alternate Vol<br>k 1 Alternate Vol                                | tage 1<br>tage 2                                           |               | Disabled<br>0.55V<br>0.55V |               |  |  |
| Output Voltage<br>1.1V<br>Set<br>Inductor Peak Current<br>Inductor Peak Current Set by Lookup Table<br>Adaptive Peak Current<br>Passive Discharge<br>Low EMI Mode<br>Forced PWM Mode |                    |        |            | Buc            | k 1 Alternate Vol<br>k 1 Alternate Vol<br>1 Additional Se                             | 0.55V<br>0.55V                                             |               |                            |               |  |  |
|                                                                                                    |                    |        |            | Fas            | t Load Transient<br>Enable Integrat<br>Enable FET Sc<br>Enable LX Sen<br>Enable PGOOI | Response Mode<br>or<br>aling<br>se Control<br>D Comparator | 2             | Disabled                   | •             |  |  |
| terrupts and Status                                                                                                    |                    |        |            |                |                                                                                       |                                                            |               | Rea                        | ad Interrupts |  |  |
| nterrupt Name                                                                                                    | Mask               | Status |            |                |                                                                                       |                                                            |               |                            |               |  |  |

Figure 6. Buck1 Tab

| neral Charger Buck           | 1 Buck 2                            | Buck 3   | Buck-Boost | Boost and LEDs | Other DC-DC                                                                     | Load Switches | Haptic Driver | Register Map |              |  |  |
|------------------------------|-------------------------------------|----------|------------|----------------|---------------------------------------------------------------------------------|---------------|---------------|--------------|--------------|--|--|
| Buck 2 General Set           | ings                                |          |            | Dynan          | Dynamic Voltage Scaling                                                         |               |               |              |              |  |  |
| Buck 2 Enable Con<br>Enabled | iguration                           |          |            | Buck           | Buck 2 DVS Mode Disabled                                                        |               |               |              |              |  |  |
| Enabled by MPC               | 1 *                                 |          |            | Buck           | 2 Alternate Volt                                                                | 0.55V         | Ψ.            |              |              |  |  |
| <ul> <li>Disabled</li> </ul> |                                     |          |            | Buck           | Buck 2 Alternate Voltage 2     0.55V       Buck 2 Alternate Voltage 3     0.55V |               |               |              |              |  |  |
| Output Voltage               |                                     |          |            | Buck           |                                                                                 |               |               |              |              |  |  |
|                              |                                     | <u>.</u> | 1.8V       | Buck           | Buck 2 Alternate Voltage 4 0.55V                                                |               |               |              |              |  |  |
|                              | Set                                 |          |            | Buck 2         | Additional Se                                                                   | ettings       |               |              |              |  |  |
| Inductor Peak Current 0mA •  |                                     |          |            | Fast           | Fast Load Transient Response Mode Disabled                                      |               |               |              |              |  |  |
| Adaptive Peak                | Current                             | ,        |            |                | Enable Integrator                                                               |               |               |              |              |  |  |
| Passive Disch                | arge                                |          |            |                | Enable FET Scaling                                                              |               |               |              |              |  |  |
| Active Dischar               | qe                                  |          |            |                | Enable LX Sen:                                                                  | se Control    |               |              |              |  |  |
| Low EMI Mode                 |                                     |          |            |                | Enable PGOO                                                                     | O Comparator  |               |              |              |  |  |
| Sorced PWM I                 | lode                                |          |            |                |                                                                                 |               |               |              |              |  |  |
| Interrupts and Status        |                                     |          |            |                |                                                                                 |               |               | Rea          | d Interrupts |  |  |
| Interrupt Name               | Mask                                | Status   |            |                |                                                                                 |               |               |              |              |  |  |
| ThmBk2Int                    | nBk2Int I Buck2 operating normally. |          | mally.     |                |                                                                                 |               |               |              |              |  |  |

Figure 7. Buck2 Tab

# Evaluates: MAX20360

| neral Charger Buck 1                                                                                                    | Buck 2                            | Buck 3   | Buck-Boost      | Boost and LEDs               | Other DC-DC                                                                                                    | Load Switches                                                                                             | Haptic Driver | Register Map                                    |               |   |  |
|----------------------------------------------------------------------------------------------------|-----------------------------------|----------|-----------------|------------------------------|----------------------------------------------------------------------------------------------------|----------------------------------------------------------------------------------------------------|---------------|-------------------------------------------------|---------------|---|--|
| Buck 3 General Setting                                                                                                    | s                                 |          |                 | Dynan                        | Dynamic Voltage Scaling                                                                                                    |                                                                                                    |               |                                                 |               |   |  |
| Buck 3 Enable Configur<br>Enabled<br>Disabled<br>Disabled<br>Output Voltage<br>Inductor Peak Current<br>Adaptive Peak Cur<br>Passive Discharge<br>Low EMI Mode<br>Forced PWM Mod | ation 2    Set  rent Set I rent e | by Looku | 0mA<br>ıp Table | Buck<br>Buck<br>Buck<br>Buck | 3 DVS Mode<br>3 Alternate Volt<br>3 Alternate Volt<br>3 Alternate Volt<br>3 Alternate Volt<br>4 Additional Se<br>Load Transient<br>Enable Integrat<br>Enable FET Sc<br>Enable LX Sen<br>Enable PGOOI | age 1<br>age 2<br>age 3<br>age 4<br>ettings<br>Response Mode<br>or<br>aling<br>se Control<br>D Comparator |               | Disabled<br>0.55V<br>0.55V<br>0.55V<br>Disabled |               |   |  |
| Interrupts and Status                                                                                                    |                                   |          |                 |                              |                                                                                                    |                                                                                                    |               | Re                                              | ead Interrupt | s |  |
| Interrupt Name                                                                                                    | Mask                              | Status   |                 |                              |                                                                                                    |                                                                                                    |               |                                                 |               |   |  |
| ThmBk3Int                                                                                                    | $\checkmark$                      | Buck3    | operating nor   | mally.                       |                                                                                                    |                                                                                                    |               |                                                 |               |   |  |

Figure 8. Buck3 Tab

# Evaluates: MAX20360

| neral Charger Buck 1 Buck 2 Buck 3 Buck-Boost Boost                                                                                                    | t and LEDs                                                                  | Other DC-DC                                                                                                    | Load Switches                                                                                                    | Haptic Driver   | Register Map                                                                                  |            |
|----------------------------------------------------------------------------------------------------|-----------------------------------------------------------------------------|----------------------------------------------------------------------------------------------------|----------------------------------------------------------------------------------------------------|-----------------|-----------------------------------------------------------------------------------------------|------------|
| Inductor Peak Current Setting 2       OmA *         Inductor Peak Current Setting 2       OmA *         Inductor Peak Current Setting 2       OmA *         Inductor Peak Current Setting 2       OmA * | Buck-B<br>Buck-B<br>Buck-B<br>Buck-B<br>Buck-B<br>Buck-B<br>Fast I<br>Switc | Conter DC-DC<br>ic Voltage Sca<br>Boost DVS Mo<br>Boost Alternate<br>Boost Alternate<br>Boost Alternate<br>Boost Alternate<br>Coost Addition<br>Load Transient<br>hing Frequency<br>Enable Voltage<br>Low EMI<br>Enable FET Sc. | Load Switches<br>aling<br>de<br>2 Voltage 1<br>2 Voltage 2<br>2 Voltage 3<br>2 Voltage 4<br>al Settings<br>Response Mode<br>7 Threshold<br>Transistion Ram | P Haptic Driver | Register Map<br>R<br>Disabled<br>2.5V<br>2.5V<br>2.5V<br>2.5V<br>2.5V<br>2.5V<br>2.5V<br>2.5V | ead All    |
| Buck Only Mode  Interrupts and Status Interrupt Name Mask Status BBstFaultInt Buck-Boost operating norm                                                                                                 | nally.                                                                      | Enable Zero-Cr                                                                                                    | ossing Compara                                                                                                    | tor             | Read                                                                                          | Interrupts |

Figure 9. Buck Boost Tab

### **Boost and LEDs Tab**

The **Boost and LEDs** tab (Figure 10) provide options to enable boost, set boost voltage, inductor current settings, enable LEDs, and LED current sink setting.

| neral Charger Buck 1 Buck                                           | k 2 Bu                                                  | ick 3 Buck-Boost   | Boost ar | nd LEDs | Other DC-DC                    | Load Switches | Haptic Driver | Register Map      |           |  |  |  |
|---------------------------------------------------------------------|---------------------------------------------------------|--------------------|----------|---------|--------------------------------|---------------|---------------|-------------------|-----------|--|--|--|
| Boost Settings                                                      |                                                         |                    |          | LEDs    |                                |               |               | Rea               | id All    |  |  |  |
| Boost Enable Configuration<br>Enabled<br>Enabled by MPC<br>Disabled | Boost Enable Configuration<br>Enabled<br>Enabled by MPC |                    |          |         | Open Detectior<br>Current Step | n Status: 000 |               | 0.6mA             |           |  |  |  |
| Output Voltage                                                      |                                                         |                    |          | LED0    | LED0 Enable                    |               |               | Off               | <b>*</b>  |  |  |  |
| Inductor Peak Current 100mA +                                       |                                                         |                    |          | LED0    | Dropout Regu                   | 200mV         | •<br>•        |                   |           |  |  |  |
|                                                                     |                                                         |                    |          |         | ED0 Boost Lo                   | op Enable     |               |                   |           |  |  |  |
| Inductor Peak Current                                               | Set by I                                                | _ookup Table       |          | LED1    | Enable                         |               |               | Off               | •         |  |  |  |
| Adaptive Peak Current                                               |                                                         |                    |          | LED1    | Current                        |               | 0.6           | 0.6mA/1.0mA/1.2mA |           |  |  |  |
| Fast Start     Enable FET Scaling                                   |                                                         |                    |          | LED2    | Enable                         |               |               | Off               |           |  |  |  |
|                                                                     |                                                         |                    |          | LED2    | Current                        |               | 0.6           | omA/1.0mA/1.2mA   | •         |  |  |  |
| nterrupts and Status                                                |                                                         |                    |          |         |                                |               |               | Read Ir           | iterrupts |  |  |  |
| Interrupt Name Ma                                                   | sk S                                                    | tatus              |          |         |                                |               |               |                   |           |  |  |  |
| BstFaultInt                                                         | И В                                                     | oost operating nor | mally.   |         |                                |               |               |                   |           |  |  |  |

Figure 10. Boost and LEDs Tab

## Evaluates: MAX20360

### Other DC-DC Tab

The **Other DC-DC** tab (Figure 11) includes SFOUT, Charge Pump, LDO1, and LDO2 settings.

| 2 Device Optio                                                        | ns Help                                                                                                    | 0            |        |                                        |                                                           |                |               |                                                         |            |        |         |    |  |
|-----------------------------------------------------------------------|----------------------------------------------------------------------------------------------------|--------------|--------|----------------------------------------|-----------------------------------------------------------|----------------|---------------|---------------------------------------------------------|------------|--------|---------|----|--|
| neral Charger                                                         | Buck 1                                                                                                    | Buck 2       | Buck 3 | Buck-Boost                             | Boost and LEDs                                            | Other DC-DC    | Load Switches | Haptic Driver                                           | Register N | Лар    |         |    |  |
| SFOUT and CF                                                          | þ                                                                                                    |              |        | LDC                                    | 1 Settings                                                |                | L             | LDO 2 Settings Read All                                 |            |        |         |    |  |
| Safe Output LI<br>Enabled<br>Enabled by<br>Disabled<br>Safe Output LI | afe Output LDO Enable Configuration<br>Enabled<br>Enabled by MPC<br>Disabled<br>afe Output LDO Output Voltage<br>5.0V<br>3.3V |              |        |                                        | 00 1 Enable Conf<br>Enabled<br>Enabled by MPC<br>Disabled | iguration      |               | LDO 2 Enable Configuration<br>Enabled<br>Enabled by MPC |            |        |         |    |  |
| <ul><li>5.0V</li><li>3.3V</li></ul>                                   | 5.0V<br>• 3.3V<br>Charge Pump Enable Configuration                                                                            |              |        | O                                      | utput Voltage                                             |                | 0.5V          |                                                         | e          |        | 0.9V    |    |  |
| Charge Pump Enable Configuration<br>Enabled<br>Enabled by MPC         |                                                                                                    |              |        | Load Switch Mode     Passive Discharge |                                                           |                |               | Set<br>itch Mode<br>Discharge                           |            |        |         |    |  |
| Charge Pump<br>6.6V<br>5.0V                                           | Disabled Charge Pump Output Voltage     6.6V     5.0V                                                                         |              |        | C                                      | Active Dischar                                            | ge             |               | Active Di                                               | /CCINT     |        |         |    |  |
| Passive [                                                             | Discharg                                                                                                    | e            |        |                                        |                                                           |                |               |                                                         |            |        |         |    |  |
| Interrupts and S                                                      | tatus                                                                                                    |              |        |                                        |                                                           |                |               |                                                         | (          | Read I | nterrup | ts |  |
| Interrupt Name                                                        |                                                                                                    | Mask         | Status |                                        |                                                           |                |               |                                                         |            |        |         |    |  |
| ThmLDO_LSW                                                            | Int                                                                                                    | $\checkmark$ | LDO1,  | LDO2, LSW                              | 1, and LSW2 are                                           | operating norm | ally.         |                                                         |            |        |         |    |  |
| UVLOLDO1Int                                                           |                                                                                                    | $\checkmark$ | LDO1   | is operating r                         | iormally.                                                 |                |               |                                                         |            |        |         |    |  |
| UVLOLDO2Int                                                           |                                                                                                    | $\checkmark$ | LDO2   | is operating r                         | iormally.                                                 |                |               |                                                         |            |        |         |    |  |

Figure 11. Other DC-DC Tab

## Evaluates: MAX20360

### Load Switches Tab

The Load Switches tab (Figure 12) includes Load Switch 1 and Load Switch 2 settings.

|                                                                                                    |                          | VIAX20300) EV KIT TOOI                                                                          |                                     |                                                                     |                       |          |          |  |
|----------------------------------------------------------------------------------------------------|--------------------------|-------------------------------------------------------------------------------------------------|-------------------------------------|---------------------------------------------------------------------|-----------------------|----------|----------|--|
| 2 Device Options F                                                                                              | Help                     | Buck 3 Buck-Boost                                                                               | Boost and LEDs                      | Other DC-DC Load Switches                                           | Haptic Driver Registe | er Map   |          |  |
| inclui charger back                                                                                             | Duoki                    | Duck C Duck Doott                                                                               | Doording 2200                       |                                                                     |                       |          |          |  |
| Load Switch 1 Settin                                                                                            | ngs                      |                                                                                                 |                                     | Load Switch 2 Settings                                              |                       | Rea      | d All    |  |
| Load Switch 1 Enabled<br>Enabled<br>Enabled by MPC<br>Disabled                                                  | le Configura             | ation                                                                                           |                                     | Load Switch 2 Enable Confi<br>Enabled<br>Enabled by MPC<br>Disabled | guration              |          |          |  |
| Passive Discha                                                                                                  | arge                     |                                                                                                 |                                     | Passive Discharge                                                   |                       |          |          |  |
| Active Discharg                                                                                                 | ge                       |                                                                                                 |                                     | Active Discharge                                                    |                       |          |          |  |
| Low Quiescent Curr                                                                                              | rent                     |                                                                                                 |                                     | Low Quiescent Current                                               |                       |          |          |  |
| Voltage Protection                                                                                              | n Enabled                |                                                                                                 |                                     | Voltage Protection Enabled                                          |                       |          |          |  |
| Voltage Protection                                                                                              | n Disabled.              | Low Quiescent Currer                                                                            | ıt.                                 | • Voltage Protection Disab                                          | led. Low Quiescent (  | Current. |          |  |
| <ul> <li>Voltage Protection</li> </ul>                                                                          | n Disabled.              | Low Quiescent Currer                                                                            | ıt.                                 | Voltage Protection Disab                                            | led. Low Quiescent (  | Current. |          |  |
| Voltage Protection                                                                                              | n Disabled.              | Low Quiescent Currer                                                                            | ıt.                                 | Voltage Protection Disab                                            | led. Low Quiescent (  | Current. | terrupts |  |
| Voltage Protection     Interrupts and Status                                                                    | n Disabled.              | Low Quiescent Currer                                                                            | ıt.                                 | Voltage Protection Disab                                            | led. Low Quiescent (  | Current. | terrupts |  |
| Voltage Protection     Interrupts and Status     Interrupt Name     ThmLDO_LSWInt                               | n Disabled.<br>Mask      | Low Quiescent Currer<br>Status<br>LDO1, LDO2, LSW                                               | it.<br>1, and LSW2 are              | Voltage Protection Disab                                            | led. Low Quiescent (  | Current. | terrupts |  |
| Voltage Protection     Interrupts and Status     Interrupt Name     ThmLDO_LSWInt     LSW1TmoInt                | n Disabled.<br>Mask      | Low Quiescent Currer<br>Status<br>LDO1, LDO2, LSW<br>LSW1 is operating n                        | it.<br>1, and LSW2 are<br>iormally. | Voltage Protection Disab                                            | led. Low Quiescent (  | Current. | terrupts |  |
| Voltage Protection     Interrupts and Status     Interrupt Name     ThmLDO_LSWInt     LSW1TmoInt     LSW2TmoInt | n Disabled.<br>Mask<br>Ø | Low Quiescent Currer<br>Status<br>LDO1, LDO2, LSW<br>LSW1 is operating n<br>LSW2 is operating n | I, and LSW2 are<br>formally.        | Voltage Protection Disab                                            | led. Low Quiescent (  | Current. | terrupts |  |

Figure 12. Load Switches Tab

## Evaluates: MAX20360

#### Haptic Driver Tab

The **Haptic Driver** tab (Figure 13) provides options to choose actuator type, haptic driver mode and different settings for each mode. To unmask the haptic interrupts, the HptStatIntM bit in 0x0D IntMask3 register also needs to be unmasked.

| eral Charger Buck 1 Buck 2 Buck 3 Buck-Boost Boost and LEDs                                          | Other DC-DC Load Switches       | Haptic Driver | Register Map  |          |  |
|----------------------------------------------------------------------------------------------------|---------------------------------|---------------|---------------|----------|--|
| laptic Driver Settings                                                                               | RAM Haptic Pattern Mod          | e             | Read          | All      |  |
| Haptic Pattern Mode                                                                                  | RAM Address                     |               | 0x00          | Ŧ        |  |
| Real-Time I <sup>2</sup> C     External Triggered                                                    | Last Sample                     |               | ast Sample    | •        |  |
| Disabled     Acuator Type Selection                                                                  | Duration                        | -11           | 60ms          | •<br>•   |  |
| ● ERM<br>● LRA                                                                                       | Wait                            |               | 50ms          |          |  |
| Full-Scale Voltage 3.00V -                                                                           | Repeat                          | Rep           | oeat 12 Times | *        |  |
| Automatic Level Compensation                                                                         | Start Address                   | 0x00          | • Write Pat   | tern     |  |
| Automatic Braking Resonant Frequency Initial Guess     200Hz                                         | Real-Time I <sup>2</sup> C Mode |               |               |          |  |
| Autotune Status: Resonant frequency locking was not achieved.<br>Resonant Frequency Result: 200.00Hz | Amplitude                       | 00% of VFS    | *             |          |  |
| Run Autotune Run                                                                                     | External Triggered Mode         |               |               |          |  |
| Haptic Fault: No haptic driver fault detected.                                                       |                                 | Amplitude     | Duratio       | on       |  |
| Unlock Нарце Driver Unlock                                                                           | Overdrive -100.                 | 00% of VFS    | * 20ms        | T        |  |
| nterrupts, Statuses, and Interrupt Masks                                                             | Active -49.6                    | 61% of VFS    | * 500ms       | •        |  |
| Haptic Interrupts and Statuses Open Status Panel                                                     | Braking +100                    | .00% of VFS   | • 160ms       | <b>v</b> |  |

Figure 13. Haptic Driver Tab

#### **Register Map Tab**

The **Register Map** tab (Figure 14) provides all names and values of MAX20360 registers. Click **Read All** on the top right corner to perform a burst read of all registers.

The left table shows the register to be read from or written to. The right table contains descriptions for each register field of the selected 8-bit register. All bits, along with their field names, are displayed at the bottom of the page.

To set a bit, click the bit label. **Bold** text represents logic 1 and regular text represents logic 0. To configure the changes to the device, click the **Write** button at the bottom right.

| neral Cha        | arger Buck 1        | Buck 2                                                                                    | Buck 3    | Buck-Boo         | st           | Boost and LEDs  | s Other DC-DC        | Load St       | witches                                             | Haptic Driver                | Register Map     |                 |               |   |
|------------------|---------------------|-------------------------------------------------------------------------------------------|-----------|------------------|--------------|-----------------|----------------------|---------------|-----------------------------------------------------|------------------------------|------------------|-----------------|---------------|---|
|                  |                     |                                                                                           |           |                  |              |                 |                      |               |                                                     |                              |                  | Read All        |               |   |
| Register N       | lap                 |                                                                                           |           |                  |              |                 |                      |               |                                                     |                              |                  | 1 COUCH / UI    |               |   |
| Slave<br>Address | Register<br>Address | Regis                                                                                     | ster      | Value            | ^            | Field           | Name                 |               | Status of                                           | De                           | scription        | abla            |               |   |
| 0xA0             | 0x00                | HptSta                                                                                    | tus0      | 0x00             |              | Bit [7]         | HptHDINDis           | t             | hreshold                                            | napuc unver H                | Din voltage dis  | able            |               |   |
| 0xA0             | 0x01                | HptStatus1                                                                                |           | 0x00             |              |                 |                      | 5             | Status of                                           | haptic driver ov             | ercurrent prot   | ection on the   | <u> </u>      |   |
| 0xA0             | 0x02                | HptSta                                                                                    | tus2      | 0x00             |              | Bit [6]         | HptDRPOCPLow         |               | ORP low-                                            | side switch.                 | rerearrent prot  |                 |               |   |
| 0xA0             | 0x03                | HptIn                                                                                     | nt0       | 0x00             |              | D:4 (6)         |                      | 5             | Status of                                           | haptic driver ov             | vercurrent prot  | ection on the   | 3             |   |
| 0xA0             | 0x04                | HptIn                                                                                     | HptInt1   |                  |              | Bit [5]         | HPIDRNOCPLOW         | C             | ORN low-                                            | side switch.                 |                  |                 |               |   |
| 0xA0             | 0x05                | HptInt2     0;       HptIntMask0     0;       HptIntMask1     0;       HptIntMask2     0; |           | 0x00             |              | Bit [4]         |                      | , s           | Status of haptic driver ov<br>DRP high-side switch. | vercurrent protection on the |                  |                 |               |   |
| 0xA0             | 0x06                |                                                                                           |           | 0x00             |              | Dir [4]         |                      | ' [           |                                                     |                              |                  |                 |               |   |
| 0xA0             | 0x07                |                                                                                           |           | HptIntMask1 0x00 |              |                 | Bit [3]              | HptDRNOCPHigh |                                                     | Status of                    | haptic driver ov | vercurrent prot | ection on the | ÷ |
| 0xA0             | 0x08                |                                                                                           |           | 0x00             |              |                 | - pro- trans-        | · L           | ORN high                                            | -side switch.                |                  |                 |               |   |
| 0xA0             | 0x09                | HptControl                                                                                |           | 0x00             |              | Bit [2]         | HptThm               | 5             | Status of haptic driver thermal protection.         |                              | on.              |                 |               |   |
| 0xA0             | 0x0A                | HptRTI2                                                                                   | 2CPat     | 0x00             | 0x00         | Bit [1]         | HptClkOn             | S             | Status of                                           | haptic driver cl             | ock.             |                 |               |   |
| 0xA0             | 0x0B                | HptRAMF                                                                                   | PatAdd    | Add 0x00         | 0x00         |                 | Bit [0]              | HotEral ock   | S                                                   | Status of                    | haptic driver B  | EMF resonant    | frequency     |   |
| 0xA0             | 0x0C                | HptP                                                                                      | rot       | 0x04             |              | Dir [0]         | ripti rqeock         | lo            | ocking.                                             |                              |                  |                 |               |   |
| 0xA0             | 0x0D                | HptUn                                                                                     | lock      | 0x00             |              |                 |                      |               |                                                     |                              |                  |                 |               |   |
| 0xA0             | 0x11                | HPTC                                                                                      | fg0       | 0x0E             |              |                 |                      |               |                                                     |                              |                  |                 |               |   |
| 0xA0             | 0x12                | HPTC                                                                                      | fg1       | 0x8B             |              |                 |                      |               |                                                     |                              |                  |                 |               |   |
| 0xA0             | 0x13                | HPTC                                                                                      | fg2       | 0x8B             |              |                 |                      |               |                                                     |                              |                  |                 |               |   |
| 0xA0             | 0x14                | HPTC                                                                                      | fg3       | 0x19             |              |                 |                      |               |                                                     |                              |                  |                 |               |   |
| 0xA0             | 0x15                | HPTC                                                                                      | fq4       | 0x03             | $\checkmark$ |                 |                      |               |                                                     |                              |                  |                 |               |   |
| 7                |                     | 6                                                                                         |           | 5                |              | 4               | 3                    |               | 2                                                   |                              | 1                | 0               |               |   |
| HptHD            | NDis Hp             | tDRPOCPLo                                                                                 | ow Hpt    | DRNOCPL          | w            | HptDRPOCPHi     | gh HptDRNOCPH        | ligh          | HptThn                                              | n Hpt                        | ClkOn            | HptFrqLock      |               |   |
| Note: Click      | text to set o       | r clear bit a                                                                             | and "Writ | te" to com       | mit t        | to device. Bold | text is logic 1. Reg | gular tex     | t is logic                                          | 0.                           | Rea              | d Write         | е             |   |

Figure 14. Register Map Tab

### **Detailed Description of Hardware**

The MAX20360 EV kit evaluates the MAX20360 ultra low-power wearable PMIC, which communicates over the I<sup>2</sup>C interface. The EV kit demonstrates the IC features such as bucks, buck-boost, boost, LED current sink, linear regulators, battery charger, and haptic driver. The EV kit uses the IC in a 72-bump wafer-level package on a proven, six-layer PCB design. The EV kit can use USB VBUS 5V DC for battery and charger input power source. Alternatively, the EV kit can be powered from an external power supply. Figure 15 and Figure 16 show the EV kit and block annotated pictures.

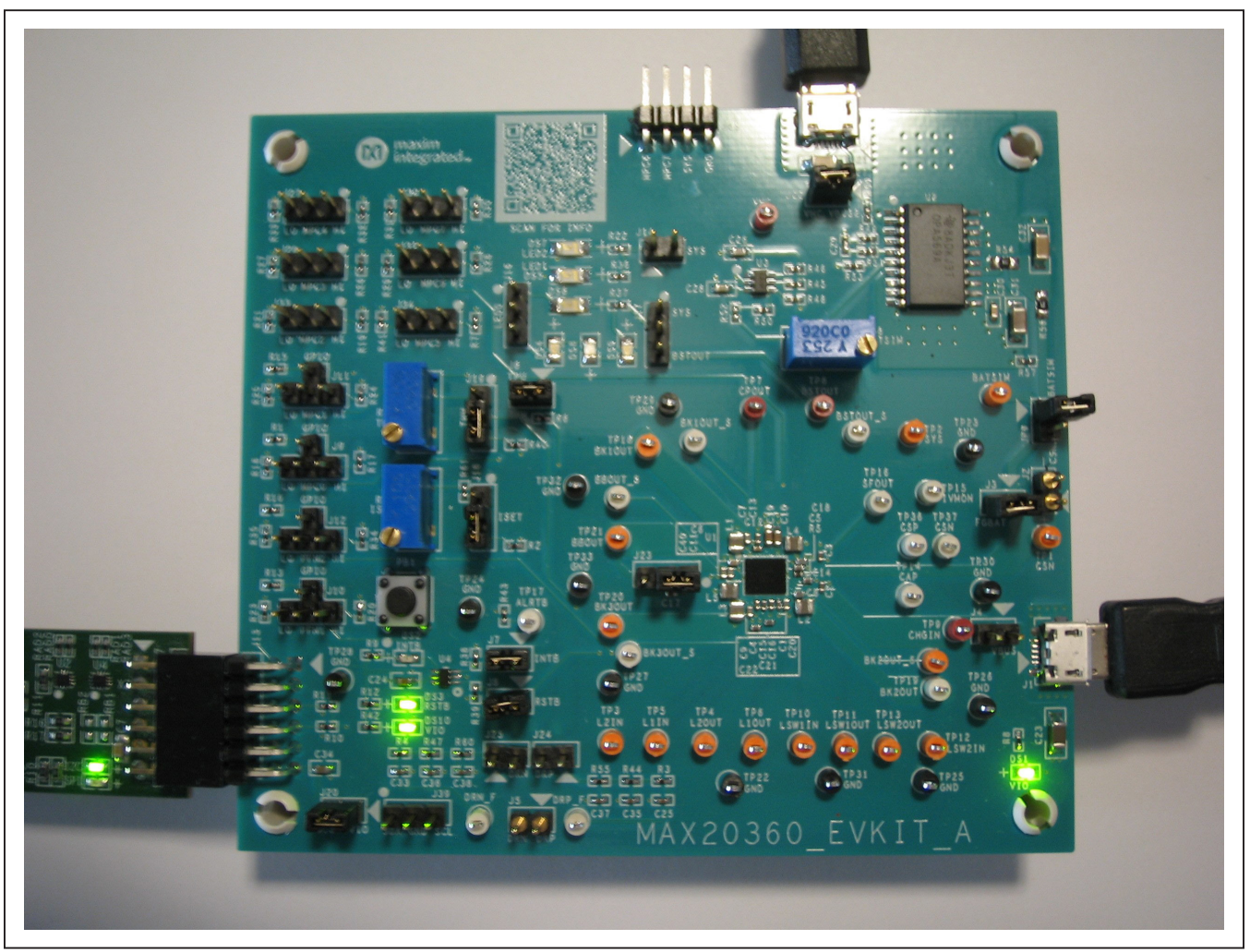

Figure 15. MAX20360 EV Kit Board Picture

Evaluates: MAX20360

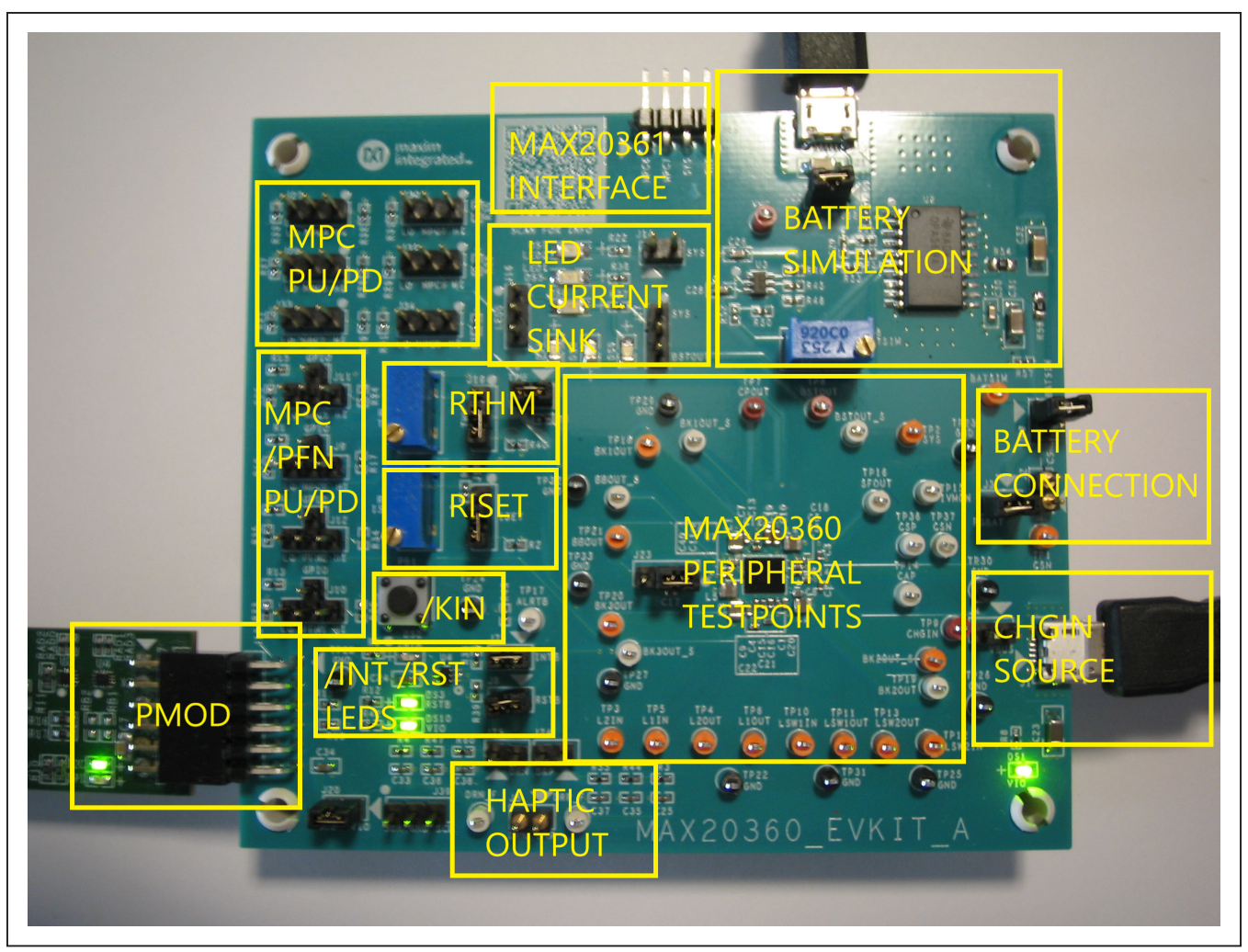

Figure 16. MAX20360 EV Kit Block Annotated Picture

### Evaluates: MAX20360

#### **Hardware Setup**

To use the EV kit with the GUI, connect the USB2PMB2# to the PMOD connector in the bottom left corner of the board. The USB2PMB2# also provides 3.3V to the logic voltage VIO of the EV kit when shunting J20. Use the J21 USB VBUS to power the battery simulation circuits on the EV kit to supply BAT of the IC. Turning the R58 potentiometer can change the BATSIM voltage. Connect BATSIM to BAT of the IC with shunt on JP9. Alternatively, instead of using battery simulation circuits on the board, connect a Li-ion battery on J2 connector. Use the J1 USB VBUS as CHGIN source and place shunt on J4.

#### **PFNs and MPCs States**

The PFNs and MPCs can be pulled up to VIO through a 100k $\Omega$  resistor, or connected to ground through 100k $\Omega$  resistor.

#### **Regulators and Peripherals**

All regulator outputs are made available on test points. The inputs to the LDO1, LDO2, Load Switch 1, and Load Switch 2 must be supplied externally through test points. The LDO2 input can be supplied from VCCINT of IC if set through the I<sup>2</sup>C. Bucks, buck-boost, and boost output have sense test points which provide easy voltage measuring.

#### Thermistor and SET Adjustment

When the J6 shunt is installed, THM is pulled up to TPU through a  $10k\Omega$  resistor. Header J19 is used to select the pull-down resistor for THM. When pin 1 and 2 is shunted, potentiometer R14 is used to simulate a thermistor at THM. When pin 2 and 3 is shunted, a fixed  $10k\Omega$  resistor is connected between THM and ground.

Header J18 is used to select the resistor for R<sub>ISET</sub> which sets the fast-charge current I<sub>FCHG</sub>. Shunting pin 1 and 2 selects potentiometer R63. Change R<sub>ISET</sub> to change I<sub>FCHG</sub>. Shunting selects a fixed 10k $\Omega$  resistor, which sets fast-charge current to 0.2A.

### **INT** and **RST** LED Indicators

Shunts can be installed on J7 and J8 to show the status of  $\overline{\text{INT}}$  and  $\overline{\text{RST}}$  as LED indicators, DS2 and DS3. When the corresponding LED illuminates, it verifies the active-low output is pulled low.

#### **Haptic Driver**

Select haptic driver supply using J23. When pin 1 and 2 is shunted, HDIN is powered from SYS. When pin 2 and 3 is shunted, HDIN is sourced from BBOUT. The haptic driver output is available on J5 where an LRA or ERM vibration motor can be connected. By shunting J24 and J25, haptic waveform can be measured with the on board low-pass filters which convert pulse-width-modulation (PWM) to sinewave.

#### **LED Current Sink**

The EV kit includes multiple LEDs to test the LED0, LED1, and LED2 current sinks. The current source for LED1 and LED2 can be connected to SYS by shunting J14. The current source for LED0 can be selected between SYS and BSTOUT by J17. Using J16, select between sinking the current from one LED or three LEDs for LED0.

#### **Jumper Setting**

<u>Table 1</u> shows the detailed jumper setting, and <u>Table 2</u> shows the connector description.

| JUMPER | SHUNT POSITION | DESCRIPTION                                  |  |  |  |  |  |  |
|--------|----------------|----------------------------------------------|--|--|--|--|--|--|
| J3     | 1-2*           | CSN connect to FGBAT                         |  |  |  |  |  |  |
| J4     | 1-2            | CHGIN connect to USB VBUS from J1            |  |  |  |  |  |  |
| J6     | 1-2*           | THM connect to TPU for thermistor monitoring |  |  |  |  |  |  |
| J7     | 1-2*           | INT connect to pull up VIO and DS2.          |  |  |  |  |  |  |
| J8     | 1-2*           | RST connect to pull up VIO and DS3.          |  |  |  |  |  |  |
|        | 1-2            | MPC0 pull down to ground                     |  |  |  |  |  |  |
| J9     | 1-3            | MPC0 connect to GPIO3                        |  |  |  |  |  |  |
|        | 1-4            | MPC0 pull up to VIO                          |  |  |  |  |  |  |
|        | 1-2            | PFN1 pull down to ground                     |  |  |  |  |  |  |
| J10    | 1-3            | PFN1 connect to GPIO1                        |  |  |  |  |  |  |
|        | 1-4            | PFN1 pull up to VIO                          |  |  |  |  |  |  |

#### Table 1. Jumper Setting

| JUMPER | R SHUNT POSITION DESCRIPTION |                                                                                                  |  |  |  |
|--------|------------------------------|--------------------------------------------------------------------------------------------------|--|--|--|
|        | 1-2                          | MPC1 pull down to ground                                                                         |  |  |  |
| J11    | 1-3                          | MPC1 connect to GPIO4                                                                            |  |  |  |
|        | 1-4                          | MPC1 pull up to VIO                                                                              |  |  |  |
|        | 1-2                          | PFN2 pull down to ground                                                                         |  |  |  |
| J12    | 1-3                          | PFN2 connect to GPIO2                                                                            |  |  |  |
|        | 1-4                          | PFN2 pull up to VIO                                                                              |  |  |  |
| J14    | 1-2                          | LED1/LED2 supply from SYS voltage                                                                |  |  |  |
| 14.6   | 1-2                          | LED0 connect to one LED                                                                          |  |  |  |
| J 10   | 2-3                          | LED0 connect to three LEDs                                                                       |  |  |  |
| 147    | 1-2                          | LED0 supply from SYS                                                                             |  |  |  |
| JT     | 2-3                          | LED0 supply from BSTOUT                                                                          |  |  |  |
| 14.0   | 1-2                          | ISET connect to potentiometer                                                                    |  |  |  |
| J18    | 2-3*                         | ISET connect to $10k\Omega$ (fast-charge current 0.2A)                                           |  |  |  |
| 140    | 1-2                          | THM connect to potentiometer                                                                     |  |  |  |
| 119    | 2-3*                         | THM connect to 10kΩ (50%/room zone)                                                              |  |  |  |
| J20    | 1-2*                         | VIO connect to 3.3V from PMOD                                                                    |  |  |  |
| J22    | 1-2*                         | VHC connect to USB VBUS from J21                                                                 |  |  |  |
| 100    | 1-2*                         | HDIN connect to SYS                                                                              |  |  |  |
| JZ3    | 2-3                          | HDIN connect to BBOUT                                                                            |  |  |  |
| J24    | 1-2                          | DRP connect to low-pass filter which convert PWM to sinewave, measure filtered waveform at DRP_F |  |  |  |
| J25    | 1-2                          | DRN connect to low-pass filter which convert PWM to sinewave, measure filtered waveform at DRN_F |  |  |  |
| 107    | 1-2                          | MPC4 pull up to VIO                                                                              |  |  |  |
| JZI    | 2-3                          | MPC4 pull down to ground                                                                         |  |  |  |
| 100    | 1-2                          | MPC3 pull up to VIO                                                                              |  |  |  |
| JZ8    | 2-3                          | MPC3 pull down to ground                                                                         |  |  |  |
| 120    | 1-2                          | MPC7 pull up to VIO                                                                              |  |  |  |
| 330    | 2-3                          | MPC7 pull down to ground                                                                         |  |  |  |
| 124    | 1-2                          | MPC6 pull up to VIO                                                                              |  |  |  |
| 331    | 2-3                          | MPC6 pull down to ground                                                                         |  |  |  |
| 100    | 1-2                          | MPC2 pull up to VIO                                                                              |  |  |  |
| 333    | 2-3                          | MPC2 pull down to ground                                                                         |  |  |  |
| 10.4   | 1-2                          | MPC5 pull up to VIO                                                                              |  |  |  |
| J34    | 2-3                          | MPC5 pull down to ground                                                                         |  |  |  |
| 100    | 1-2                          | SDA connect to ground                                                                            |  |  |  |
| 138    | 2-3                          | SCL connect to ground                                                                            |  |  |  |
| JP9    | 1-2                          | BATSIM connect to CSN                                                                            |  |  |  |

### Table 1. Jumper Setting (continued)

\*Default position.

# Evaluates: MAX20360

### **Table 2. Connectors Description**

| CONNECTOR | DESCRIPTION                            |
|-----------|----------------------------------------|
| J1        | Connect to USB cable for CHGIN voltage |
| J2        | Connect to battery                     |
| J5        | Connect to LRA/ERM haptic actuator     |
| J13       | Connect to USB2PMB2#                   |
| J15       | Connect to MAX20361 EV kit             |

# **Ordering Information**

| PART           | TYPE  |
|----------------|-------|
| MAX20360EVKIT# | EVKIT |

#Denotes RoHS compliant.

# Evaluates: MAX20360

### MAX20360 EV Kit Bill of Materials

| ITEM | REF_DES                                                                          | DNI/DNP | QTY | MFG PART #                                                                                                    | MANUFACTURER                                                                                                    | VALUE                | DESCRIPTION                                                                                                    | COMMENTS |
|------|----------------------------------------------------------------------------------|---------|-----|----------------------------------------------------------------------------------------------------|----------------------------------------------------------------------------------------------------|----------------------|----------------------------------------------------------------------------------------------------|----------|
| 1    | BATSIM, TP1-TP6, TP10-TP13,<br>TP18-TP21                                         | -       | 15  | 5003                                                                                                    | KEYSTONE                                                                                                    | N/A                  | TEST POINT; PIN DIA=0.11N; TOTAL<br>LENGTH=0.31N; BOARD HOLE=0.04IN;<br>ORANGE; PHOSPHOR BRONZE WIRE<br>SILVER PLATE FINISH; |          |
| 2    | BBOUT_S, BK1OUT_S-BK3OUT_S,<br>BSTOUT_S, DRN_F, DRP_F, TP14-<br>TP17, TP36, TP37 | -       | 13  | 5002                                                                                                    | KEYSTONE                                                                                                    | N/A                  | TEST POINT; PIN DIA=0.1IN; TOTAL<br>LENGTH=0.3IN; BOARD HOLE=0.04IN;<br>WHITE; PHOSPHOR BRONZE WIRE<br>SILVER;               |          |
| з    | C1                                                                               | -       | 1   | CGA2B3X7R1H104K050BB;<br>C1005X7R1H104K050BB;<br>GRM155R71H104KE14;<br>GCM155R71H104KE02;<br>C1005X7R1H104K050BE;<br>UMK105B7104KV-FR;<br>CGA2B3X7R1H104K050BE                                                                                        | GA283X7R1H104K0508B;<br>1005X7R1H104K050BB;<br>RM155R71H104KE14;<br>ICM155R71H104KE02;<br>TDK;TDK;MURATA;MURATA;<br>D05X7R1H104K050BE;<br>ITDK;TAIYO YUDEN;TDK<br>D05X7R1H104K050BE;<br>DEGC TO +125 DEGC; TC=3<br>0.1UF<br>CAPACITOR; SMT (0402); C<br>CHIP; 0.1UF; 50V; TCL=10%<br>DEGC TO +125 DEGC; TC=3 |                      | CAPACITOR; SMT (0402); CERAMIC<br>CHIP; 0.1UF; 50V; TOL=10%; TG=-55<br>DEGC TO +125 DEGC; TC=X7R                             |          |
| 4    | C2                                                                               | -       | 1   | C1005X5R1V225K050BC                                                                                                    | ТDК                                                                                                    | 2.2UF                | CAP; SMT (0402); 2.2UF; 10%; 35V;<br>X5R; CERAMIC CHIP                                                                       |          |
| 5    | C3, C5, C13-C17, C21, C22                                                        | -       | 9   | C1005X5R0J475K050BC                                                                                                    | ТОК                                                                                                    | 4.7UF                | CAPACITOR; SMT (0402); CERAMIC<br>CHIP; 4.7UF; 6.3V; TOL=10%; TG=-55<br>DEGC TO +85 DEGC; TC=X5R                             |          |
| 6    | C4                                                                               | -       | 1   | C1005X5R0J225K050BC;<br>CL05A225KQ5NSN                                                                                                    | TDK;SAMSUNG                                                                                                    | 2.2UF                | CAPACITOR; SMT (0402); CERAMIC;<br>2.2UF; 6.3V; TOL=[10%]; MODEL=C<br>SERIES; TG=-55 DEGC TO +85 DEGC;<br>TC=X5R             |          |
| 7    | C6-C9, C11, C18, C20, C40                                                        | -       | 8   | GRM155R60J226ME11                                                                                                    | MURATA                                                                                                    | 22UF                 | CAPACITOR; SMT (0402); CERAMIC<br>CHIP; 22UF; 6.3V; TOL=20%; TC=X5R ;                                                        |          |
| 8    | C10, C19                                                                         | -       | 2   | GRM188R6YA106MA73                                                                                                    | MURATA                                                                                                    | 10UF                 | CAPACITOR; SMT (0603); CERAMIC<br>CHIP; 10UF; 35V; TOL=20%; TG=-55<br>DEGC TO +85 DEGC; TC=X5R                               |          |
| 9    | C12                                                                              | -       | 1   | GRM155R71A273KA01;<br>0402ZC273KAT2A;<br>CC0402KRX7R6BB273                                                                                                    | MURATA;AVX;YAGEO                                                                                                    | 0.027UF              | CAPACITOR; SMT (0402); CERAMIC<br>CHIP; 0.027UF; 10V; TOL=10%; TG=-55<br>DEGC TO +125 DEGC; TC=X7R                           |          |
| 10   | C23, C27                                                                         | -       | 2   | GRM31CR71H475KA12;<br>GRJ31CR71H475KE11;<br>GXM31CR71H475KA10                                                                                                    | MURATA;MURATA;MURATA                                                                                                    | 4.7UF                | CAPACITOR; SMT (1206); CERAMIC<br>CHIP; 4.7UF; 50V; TOL=10%; MODEL=;<br>TG=-55 DEGC TO +125 DEGC; TC=X7R                     |          |
| 11   | C24                                                                              | -       | 1   | C1608X5R1H104K080AA                                                                                                    | ТДК                                                                                                    | 0.1UF                | CAPACITOR; SMT (0603); CERAMIC<br>CHIP; 0.1UF; 50V; TOL=10%; MODEL=C<br>SERIES; TG=-55 DEGC TO +85 DEGC;<br>TC=X5R           |          |
| 12   | C25, C33, C35-C38                                                                | -       | 6   | C1005X7R1C104K050BC;<br>ATC530L104K16;<br>0402YC104KAT2A;<br>CGA2B1X7R1C104K050BC;<br>GCM155R71C104KA55;<br>C0402X7R160-104KNE;<br>CL05B104K05KNINC;<br>GRM155R71C104KA88;<br>C1005X7R1C104K;<br>CC00402KR7K7BB104;<br>EMK105B7104KV;<br>c1 05B104KV5 | TDK;AMERICAN TECHNICAL<br>CERAMICS;AVK;TDK;MURATA;VEN<br>KEL LTD.;SAMSUNG<br>ELECTRONICS;MURATA;TDK;YAGE<br>O PHICOMP;TAIYO<br>YUDEN;SAMSUNG ELECTRONICS                                                                                                    | 0.1UF                | CAPACITOR; SMT (0402); CERAMIC<br>CHIP; 0.1UF; 16V; TOL=10%; TG=-55<br>DEGC TO +125 DEGC; TC=X7R                             |          |
| 13   | C26                                                                              | -       | 1   | C0603C225K9PAC;<br>GRM188R60J225KE01;<br>C1608X5R0J225K080AB                                                                                                    | KEMET;MURATA;TDK                                                                                                    | 2.2UF                | CAPACITOR; SMT (0603); CERAMIC<br>CHIP; 2.2UF; 6.3V; TOL=10%; MODEL=;<br>TG=-55 DEGC TO +85 DEGC; TC=X5R;                    |          |
| 14   | C28                                                                              | -       | 1   | C0603C475K9PAC                                                                                                    | KEMET                                                                                                    | 4.7UF                | CAPACITOR; SMT (0603); CERAMIC<br>CHIP; 4.7UF; 6.3V; TOL=10%; MODEL=;<br>TG=-55 DEGC TO +85 DEGC; TC=X5R;                    |          |
| 15   | C29                                                                              | -       | 1   | C0402X7R500-222KNE;<br>GRM155R71H222KA01                                                                                                    | VENKEL LTD.;MURATA                                                                                                    | 2200PF               | CAPACITOR; SMT (0402); CERAMIC<br>CHIP; 2200PF; 50V; TOL=10%; TG=-55<br>DEGC TO +125 DEGC; TC=X7R                            |          |
| 16   | C30                                                                              | -       | 1   | C0603C104K8RAC                                                                                                    | KEMET                                                                                                    | 0.1UF                | CAPACITOR; SMI (0603); CERAMIC<br>CHIP; 0.1UF; 10V; TOL=10%;<br>MODEL=C0603 SERIES; TG=-55 DEGC<br>TO +125 DEGC; TC=X7R      |          |
| 17   | C31                                                                              | -       | 1   | C3216X5R1C476M160AB;<br>GRM31CR61C476ME44                                                                                                    | TDK;MURATA                                                                                                    | 47UF                 | CAPACITOR; SMT (1206); CERAMIC<br>CHIP; 47UF; 16V; TOL=20%; TG=-55<br>DEGC TO +85 DEGC; TC=X5R                               |          |
| 18   | C32                                                                              | -       | 1   | C3216X5R1H106K160AB;<br>GRM31CR61H106KA12                                                                                                    | TDK;MURATA                                                                                                    | 10UF                 | CAPACITOR; SMT (1206); CERAMIC<br>CHIP; 10UF; 50V; TOL=10%; TG=-55<br>DEGC TO +85 DEGC; TC=X5R                               |          |
| 19   | C34                                                                              | -       | 1   | GRM188R60J105KA01                                                                                                    | MURATA                                                                                                    | 1UF                  | CAPACITOR; SMT (0603); CERAMIC<br>CHIP; 1UF; 6.3V; TOL=10%;<br>MODEL=GRM SERIES; TG=-55 DEGC TO<br>+85 DEGC; TC=X5R;         |          |
| 20   | DS1-DS3, DS10                                                                    | -       | 4   | LG L29K-G2J1-24                                                                                                    | OSRAM                                                                                                    | LG L29K-G2J1-24      | DIODE; LED; SMT (0603); Vf=1.7V;<br>If(test)=0.002A; -40 DEGC TO +100 DEGC                                                   |          |
| 21   | DS4, DS8, DS9                                                                    | -       | 3   | LTST-C171TBKT                                                                                                    | LITE-ON ELECTRONICS INC.                                                                                                    | LTST-C171TBKT        | DIODE; LED; SMD LED; BLUE;<br>SMT (0805); PIV=5V; IF=0.020A                                                                  |          |
| 22   | DS5-DS7                                                                          | -       | 3   | LTST-C150KRKT                                                                                                    | LITE-ON ELECTRONICS INC.                                                                                                    | LTST-C150KRKT        | DIODE; LED; STANDARD; RED;<br>SMT (1206); PIV=2V; IF=0.02A; -30 DEGC<br>TO +85 DEGC<br>CONNECTOR: MALE: SMT. MICRO           |          |
| 23   | J1, J21                                                                          | -       | 2   | ZX62D-B-5P8                                                                                                    | HIROSE ELECTRIC CO LTD.                                                                                                    | ZX62D-B-5P8          | UNIVERSAL SERIES BUS B-TYPE<br>CONNECTOR; RIGHT ANGLE; 5PINS<br>CONNECTOR; MALE: TH: SINGLE                                  |          |
| 24   | JZ, J5                                                                           | -       | 2   | 800-10-002-10-001000                                                                                                    | MILLMAX                                                                                                    | 800-10-002-10-001000 | ROW; STRAIGHT; 2PINS                                                                                                    |          |
| 25   | J3, J4, J6-J8, J14, J20, J22,<br>J24, J25, JP9                                   | -       | 11  | PBC02SAAN                                                                                                    | SULLINS ELECTRONICS CORP.                                                                                                    | PBC02SAAN            | CONNECTOR; MALE; THROUGH<br>HOLE; BREAKAWAY; STRAIGHT; 2PINS                                                                 | 1        |

## MAX20360 EV Kit Bill of Materials (continued)

| ITEM  | REF_DES                                                                                  | DNI/DNP | QTY | TY MFG PART # MANUFACTURER VALUE DESCRIPTION |                                          | COMMENTS       |                                                                                                    |   |
|-------|------------------------------------------------------------------------------------------|---------|-----|----------------------------------------------|------------------------------------------|----------------|----------------------------------------------------------------------------------------------------|---|
| 26    | J9-J12                                                                                   | -       | 4   | TSW-104-07-L-S                               | SAMTEC                                   | TSW-104-07-L-S | EVKIT PART-CONNECTOR; MALE;<br>THROUGH HOLE; TSW SERIES; SINGLE<br>ROW; STRAIGHT; 4PINS                                                                                                 |   |
| 27    | J13                                                                                      | -       | 1   | PBC06DBAN                                    | SULLINS ELECTRONICS CORP.                | PBC06DBAN      | CONNECTOR; MALE; THROUGH<br>HOLE; BREAKAWAY; STRAIGHT; 12PINS -<br>ALTERNATE PIN NUMBERING                                                                                              |   |
| 28    | J15                                                                                      | -       | 1   | PEC04SBAN                                    | SULLINS ELECTRONICS CORP.                | PEC04SBAN      | CONNECTOR; MALE; THROUGH<br>HOLE; 0.100INCH CONTACT CENTERS;<br>MALE BREAKAWAY HEADERS; RIGHT<br>ANGLE; NO MOUNTING; 4PINS                                                              |   |
| 29    | J16-J19, J23, J27, J28, J30,<br>J31, J33, J34, J39                                       | -       | 12  | PBC03SAAN                                    | SULLINS                                  | PBC03SAAN      | CONNECTOR; MALE; THROUGH<br>HOLE; BREAKAWAY; STRAIGHT; 3PINS; -<br>65 DEGC TO +125 DEGC                                                                                                 |   |
| 30    | L1-L3, L5                                                                                | -       | 4   | DFE201612E-2R2M                              | MURATA                                   | 2.2UH          | INDUCTOR; SMT (0806);<br>WIREWOUND CHIP; 2.2UH; TOL=+/-20%;<br>1.8A                                                                                                    |   |
| 31    | L4                                                                                       | -       | 1   | DFE201612E-4R7M                              | MURATA                                   | 4.7UH          | INDUCTOR; SMT (0806); METAL;<br>4.7UH; 20%; 1.20A                                                                                                    |   |
| 32    | PB1                                                                                      | -       | 1   | 1825910-6                                    | TE CONNECTIVITY                          | 1825910-6      | SWITCH; SPST; THROUGH HOLE;<br>24V; 0.05A; TACTILE SWITCH; RCOIL=0<br>OHM; RINSULATION=100M OHM; TE<br>CONNECTIVITY                                                                     |   |
| 33    | R1, R13, R15, R16                                                                        | -       | 4   | ERJ-2RKF1001                                 | PANASONIC                                | 1К             | RESISTOR; 0402; 1K OHM; 1%;<br>100PPM; 0.10W; THICK FILM                                                                                                    |   |
| 34    | R2, R10, R11, R38-R40,<br>R49, R53                                                       | -       | 8   | CRCW040210K0FK;<br>RC0402FR-0710KL           | VISHAY DALE;YAGEO PHICOMP                | 10K            | RESISTOR; 0402; 10K; 1%; 100PPM;<br>0.0625W; THICK FILM                                                                                                    |   |
| 35    | R3, R4, R44, R47, R55, R60                                                               | -       | 6   | ERJ-2RKF3000                                 | PANASONIC                                | 300            | RESISTOR; 0402; 300 OHM; 1%;<br>100PPM: 0.1W: THICK FILM                                                                                                    |   |
| 36    | R5                                                                                       | -       | 1   | ERJ-2LWFR010                                 | PANASONIC                                | 0.01           | RES; SMT (0402); 0.01; 1%; 0 TO                                                                                                    |   |
| 37    | R6                                                                                       | -       | 1   | ERJ-2GEJ103                                  | PANASONIC                                | 10K            | RESISTOR; 0402; 10K OHM; 5%;                                                                                                    |   |
| 38    | R7, R17-R21, R23-R35, R41,                                                               | -       | 25  | ERJ-2GEJ104                                  | PANASONIC                                | 100K           | RESISTOR; 0402; 100K OHM; 5%;                                                                                                    |   |
| 39    | R8, R9, R12, R42                                                                         | -       | 4   | CRCW0402499RFK                               | VISHAY DALE                              | 499            | RESISTOR; 0402; 499 OHM; 1%;                                                                                                    |   |
| 40    | R14, R63                                                                                 | -       | 2   | PV36Y105C01B00                               | MURATA                                   | 1M             | 100PPM, 0.0625W; INICA PILW<br>RESISTOR: THROUGH-HOLE-<br>RADIAL LEAD; PV36 SERIES; 1M OHM;<br>10%; 100PPM; 0.5W; TRIMMER<br>POTENTIOMETER; 25 TURNS; MOLDER<br>CERAMIC OVER METAL FILM |   |
| 41    | R22, R36, R37                                                                            | -       | 3   | CRCW040210R0JNEDHP                           | VISHAY DRALORIC                          | 10             | RESISTOR; 0402; 10 OHM; 5%;<br>200PPM; 0.2W; THICK FILM                                                                                                    |   |
| 42    | R43                                                                                      | -       | 1   | CRCW04024K70FK;<br>MCR01MZPF4701             | VISHAY DALE;ROHM<br>SEMICONDUCTOR        | 4.7K           | RESISTOR, 0402, 4.7K OHM, 1%,<br>100PPM, 0.0625W, THICK FILM                                                                                                    |   |
| 43    | R51                                                                                      | -       | 1   | ERJ-2GE0R00                                  | PANASONIC                                | 0              | RESISTOR; 0402; 0 OHM; 0%;<br>JUMPER: 0.10W: THICK FILM                                                                                                    |   |
| 44    | R52                                                                                      | -       | 1   | ERJ-2RKF5100                                 | PANASONIC                                | 510            | RESISTOR; 0402; 510 OHM; 1%;<br>100PPM: 0.10W: THICK FILM                                                                                                    |   |
| 45    | R54, R56                                                                                 | -       | 2   | WSL0805R1000FEA18                            | VISHAY DALE                              | 0.1            | RESISTOR; 0805; 0.1 OHM; 1%;<br>75PPM: 0.125W: THICK FILM                                                                                                    |   |
| 46    | R58                                                                                      | -       | 1   | 3296Y-1-253LF                                | BOURNS                                   | 25K            | RESISTOR: THROUGH-HOLE-<br>RADIAL LEAD; 3296 SERIES; 25K OHM;<br>10%; 100PPM; 0.5W; SQUARE TRIMMING<br>POTENTIOMETER; 25 TURNS; MOLDER<br>CERAMIC OVER METAL FILM                       |   |
| 47    | R59                                                                                      | -       | 1   | ERJ-2RKF1152                                 | PANASONIC                                | 11.5K          | RESISTOR; 0402; 11.5K OHM; 1%;<br>100PPM; 0.10W; THICK FILM                                                                                                    |   |
| 48    | R61                                                                                      | -       | 1   | CRCW04023K40FK                               | VISHAY DALE                              | 3.4K           | RESISTOR; 0402; 3.4K OHM; 1%;<br>100PPM; 0.063W; THICK FILM                                                                                                    |   |
| 49    | SPACER1-SPACER4                                                                          | -       | 4   | 9032                                         | KEYSTONE                                 | 9032           | MACHINE FABRICATED; ROUND-<br>THRU HOLE SPACER; NO THREAD;<br>M3.5; 5/8IN; NYLON                                                                                                    |   |
| 50    | SU3, SU4, SU6-SU12, SU14,<br>SU16-SU20, SU23-SU25, SU27, SU28,<br>SU30, SU31, SU33, SU34 | -       | 24  | S1100-B;SX1100-B;<br>STC02SYAN               | KYCON;KYCON;SULLINS<br>ELECTRONICS CORP. | SX1100-B       | TEST POINT; JUMPER; STR; TOTAL<br>LENGTH=0.24IN; BLACK;<br>INSULATION=PBT;PHOSPHOR BRONZE<br>CONTACT=GOLD PLATED                                                                        |   |
| 51    | TP7-TP9, VHC                                                                             | -       | 4   | 5000                                         | KEYSTONE                                 | N/A            | TEST POINT; PIN DIA=0.11N; TOTAL<br>LENGTH=0.31N; BOARD HOLE=0.04IN;<br>RED; PHOSPHOR BRONZE WIRE<br>SILVER PLATE FINISH;                                                               |   |
| 52    | TP22-TP33                                                                                | -       | 12  | 5001                                         | KEYSTONE                                 | N/A            | TEST POINT; PIN DIA=0.11N; TOTAL<br>LENGTH=0.31N; BOARD HOLE=0.04IN;<br>BLACK; PHOSPHOR BRONZE WIRE<br>SILVER PLATE FINISH;                                                             |   |
| 53    | U1                                                                                       | -       | 1   | MAX20360EEWZ+                                | MAXIM                                    | MAX20360EEWZ+  | EVKIT PART - IC; WEARABLE<br>POWER NAMAGEMENT SOLUTION;<br>PACKAGE OUTLINE DRAWING: 21-<br>100373; WLP 72 PINS; 0.5MM PITCH;<br>PACKAGE CODE: W724A4+1                                  |   |
| 54    | U2                                                                                       | -       | 1   | OPA569AIDWPR                                 | TEXAS INSTRUMENTS                        | OPA569AIDWPR   | IC; AMP; RAIL-TO-RAIL I/O; POWER<br>AMPLIFIER; WSOIC20-EP 300MIL                                                                                                    |   |
| 55    | U3                                                                                       | -       | 1   | MAX8880EUT+                                  | MAXIM                                    | MAX8880EUT+    | IC; VREG; ULTRA-LOW-IQ LOW-<br>DROPOUT LINEAR REGULATOR WITH<br>POK; SOT23-6                                                                                                    |   |
| 56    | U4                                                                                       | -       | 1   | NC7WZ07P6X                                   | FAIRCHILD SEMICONDUCTOR                  | NC7WZ07P6X     | IC; BUF; TINY LOGIC ULTRA-HIGH<br>SPEED DUAL BUFFER: SC70-6                                                                                                    |   |
| 57    | РСВ                                                                                      | -       | 1   | MAX20360                                     | MAXIM                                    | PCB            | PCB:MAX20360                                                                                                    | - |
| TOTAL | 1                                                                                        | 1       | 227 | 1                                            |                                          | 1              |                                                                                                    |   |

### MAX20360 EV Kit Schematics

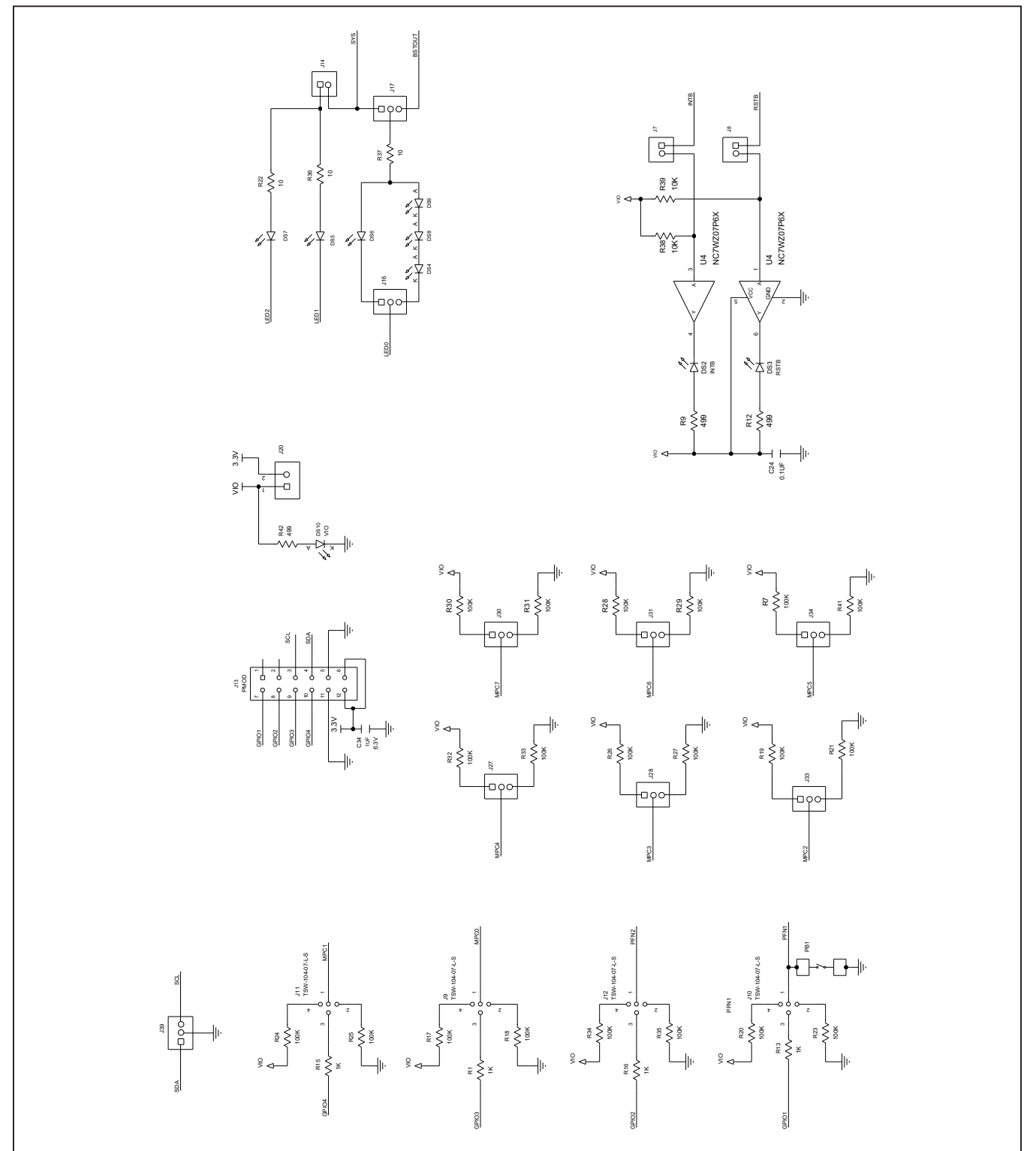

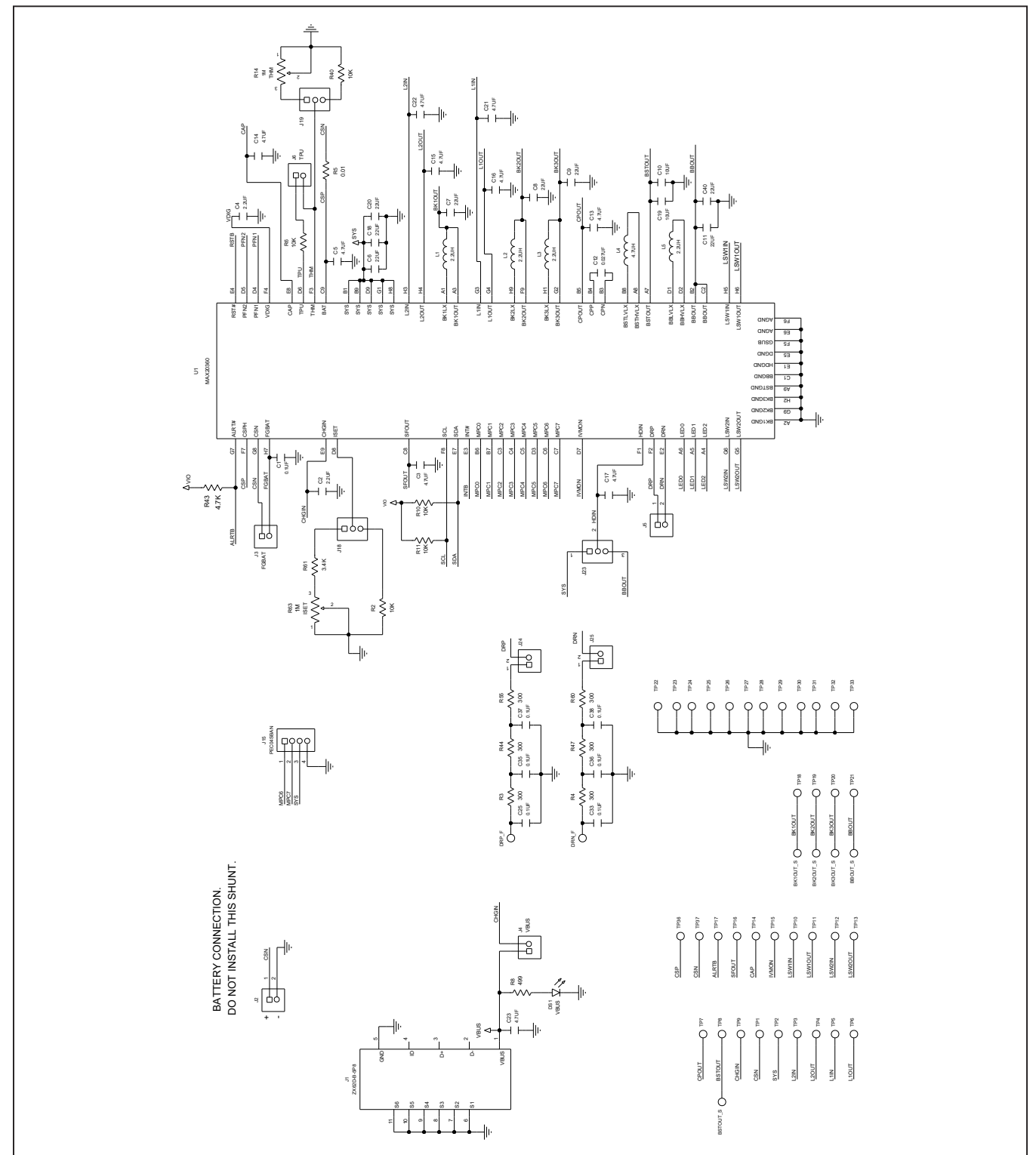

# MAX20360 EV Kit Schematics (continued)

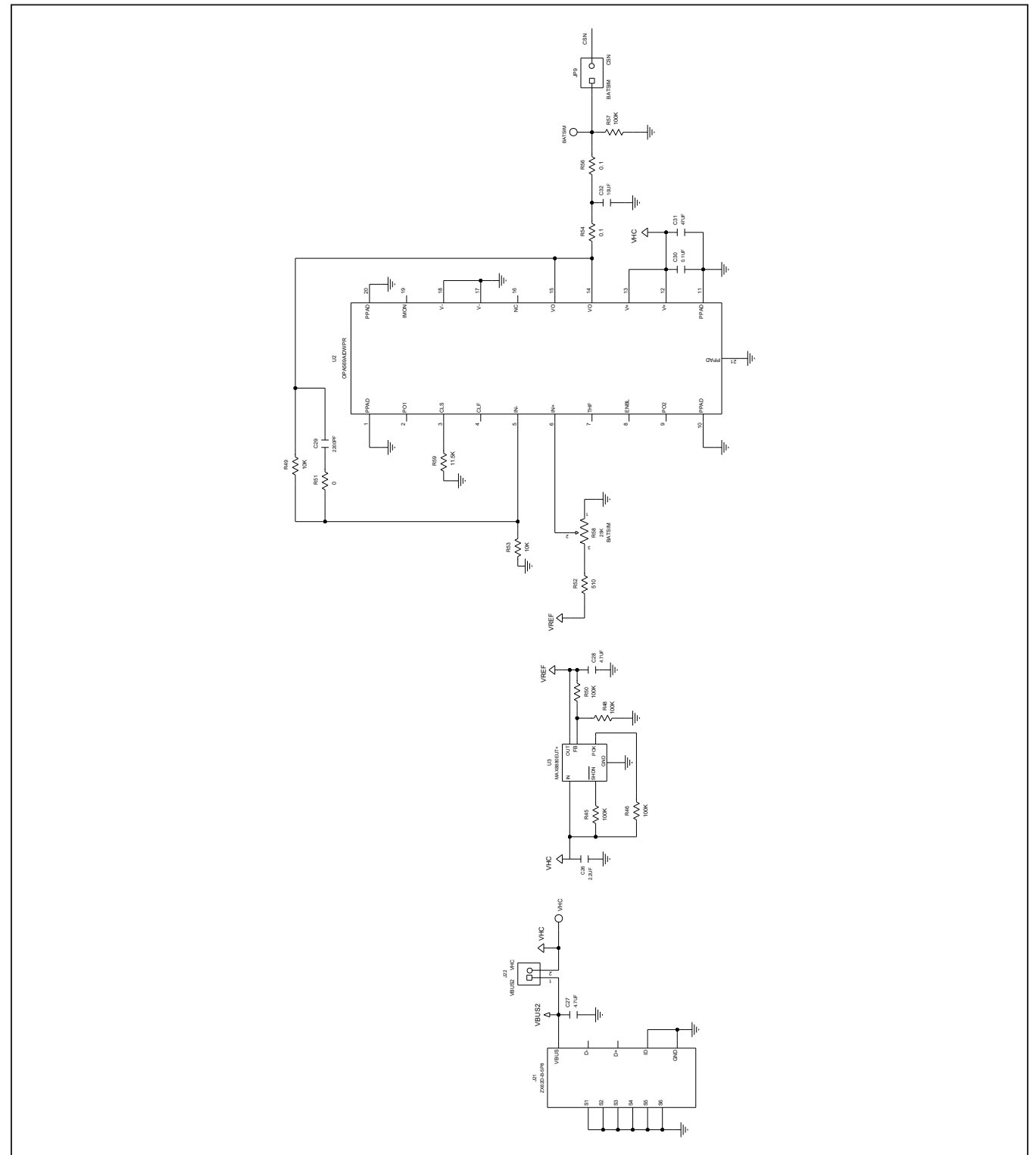

## MAX20360 EV Kit Schematics (continued)

### Evaluates: MAX20360

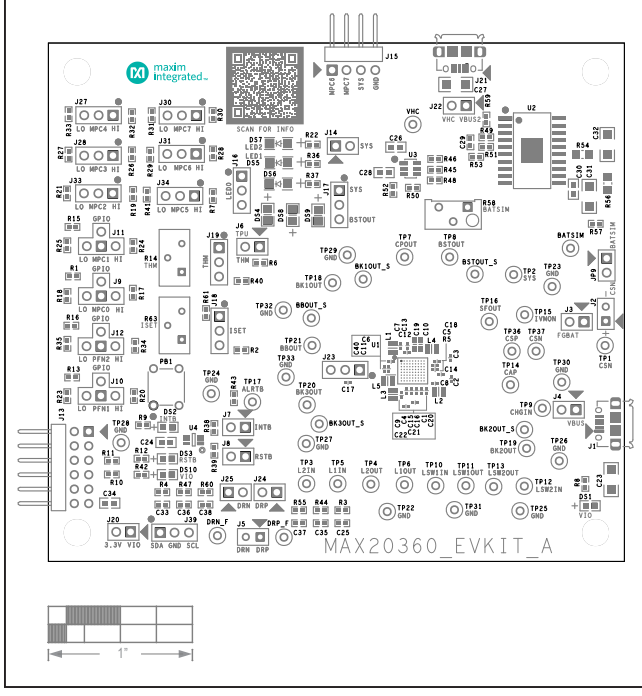

### MAX20360 EV Kit PCB Layouts

MAX20360 EV Kit PCB Layout—Silk Top

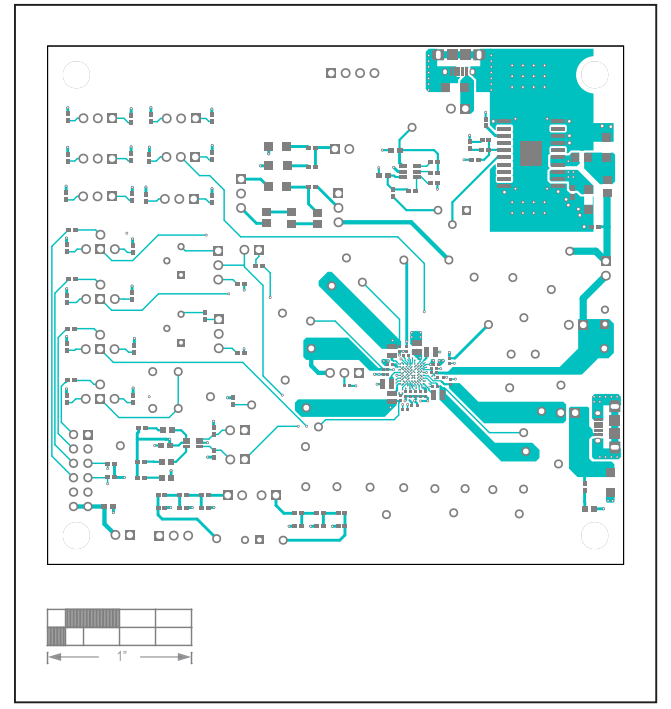

MAX20360 EV Kit PCB Layout—Top

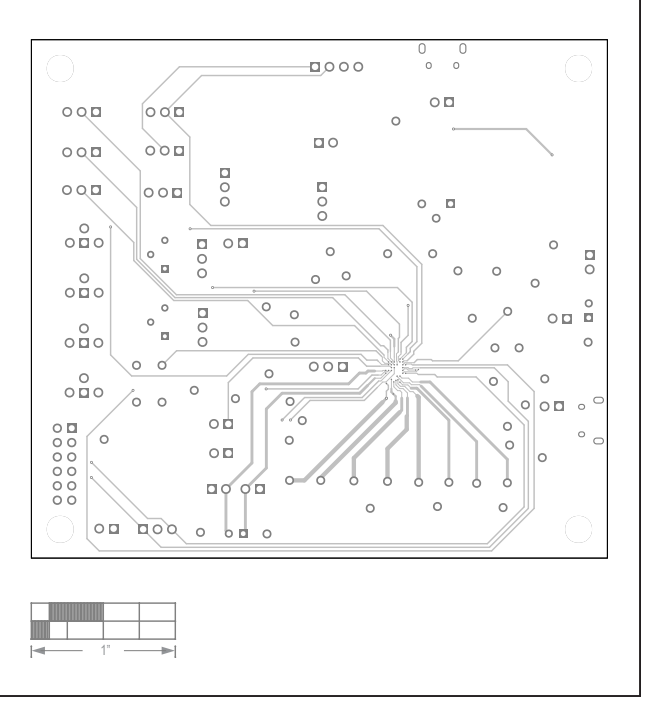

MAX20360 EV Kit PCB Layout—Layer2

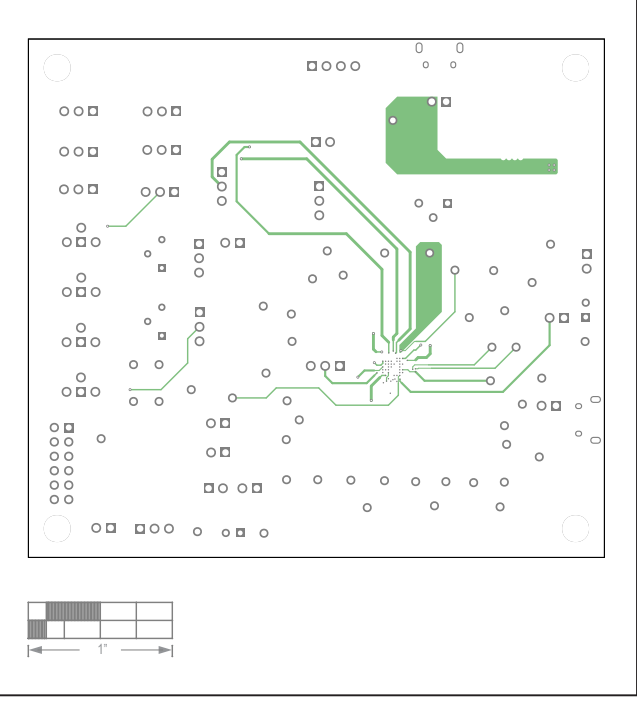

MAX20360 EV Kit PCB Layout—Layer3

## Evaluates: MAX20360

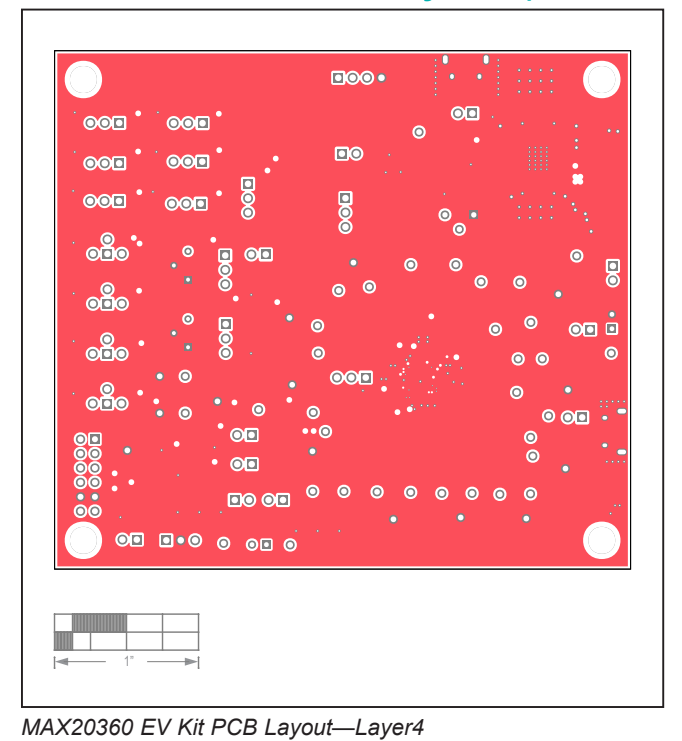

### MAX20360 EV Kit PCB Layouts (continued)

000 ° 000 ° 000 000 000 000 00 00 0 ono 000 00 00 0 0 0 0 0 0 0 0 0 0 0 0

MAX20360 EV Kit PCB Layout—Bottom

MAX20360 EV Kit PCB Layout—Layer5

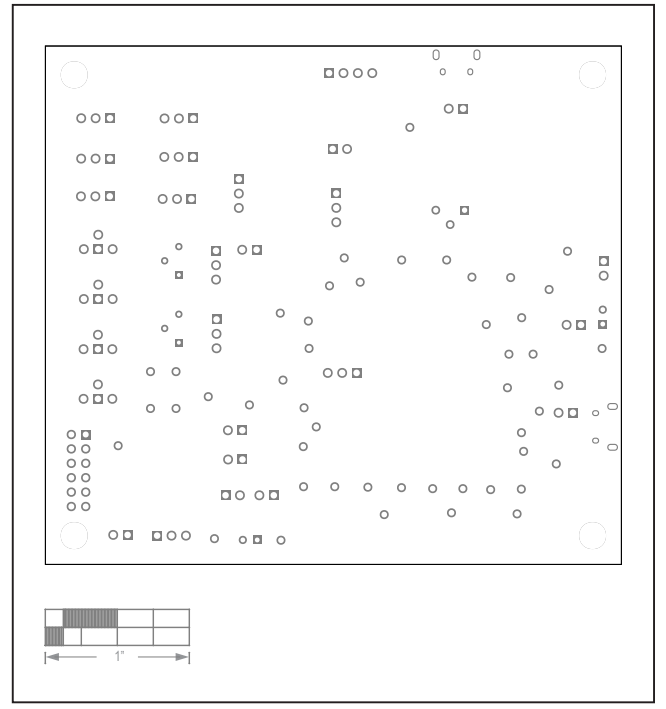

MAX20360 EV Kit PCB Layout—Silk Bottom

## Evaluates: MAX20360

### **Revision History**

| REVISION | REVISION | DESCRIPTION              | PAGES   |
|----------|----------|--------------------------|---------|
| NUMBER   | DATE     |                          | CHANGED |
| 0        | 8/20     | Release for Market Intro | _       |

For pricing, delivery, and ordering information, please visit Maxim Integrated's online storefront at https://www.maximintegrated.com/en/storefront/storefront.html.

Maxim Integrated cannot assume responsibility for use of any circuitry other than circuitry entirely embodied in a Maxim Integrated product. No circuit patent licenses are implied. Maxim Integrated reserves the right to change the circuitry and specifications without notice at any time.